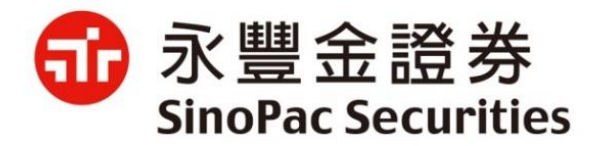

## 電子交易平台盤中零股說明

2020.10

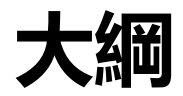

| 第—部分                                           |                |
|------------------------------------------------|----------------|
|                                                | 盤中零股新制         |
| <b>答一部分</b>                                    |                |
|                                                | 交易平台相關畫面說明-AP版 |
| <b>一</b> 空 之 之 之 之 之 之 之 之 之 之 之 之 之 之 之 之 之 之 |                |
| <b>第二即刀</b>                                    | 交易平台相關畫面說明-行動版 |
| <b>答</b> [][[]]                                |                |
| <b>第四副力</b>                                    | 交易平台相關畫面說明-網頁版 |
| <b>答</b> 工 动 八                                 |                |
| 「おエロアプ                                         | 交易平台相關畫面說明-語音  |

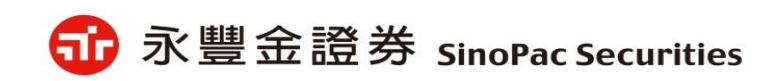

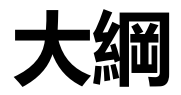

| 一一一一一一一一一一一一一一一一一一一一一一一一一一一一一一一一一一一一一一       |                |
|----------------------------------------------|----------------|
|                                              | 盤中零股新制         |
| 管一部分                                         |                |
|                                              | 交易平台相關畫面說明-AP版 |
| 一一一一一                                        |                |
|                                              | 交易平台相關畫面說明-行動版 |
| <b>答</b> 而 动 么                               |                |
|                                              | 交易平台相關畫面說明-網頁版 |
| <b>一                                    </b> |                |
|                                              | 交易平台相關畫面說明-語音  |

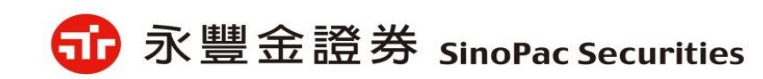

#### 盤中零股新制

#### 一. 零股交易業務

1.

| 零股交易時間: | 項目   | 實施日期        | 委託時間        | 預約時間            |
|---------|------|-------------|-------------|-----------------|
|         | 盤中零股 | 2020/10/26日 | 9:00~13:30  | 15:00~次交易日9:00  |
|         | 盤後零股 | 屆時仍維持運作     | 13:40~14:30 | 15:00~次交易日13:40 |

2. 零股交易:限價ROD(不接受市價、IOC、FOK委託)

3. 盤中未成交委託不保留到盤後零股交易時段。

4. 限採電子式交易型態,但專業機構投資人不在此限。

5. 變更買賣申報時,除減少申報數量外,應先撤銷原買賣申報,再重新申報。

6. 每日升降幅度、升降單位:開盤競價基準同普通交易。

#### 二. 盤中零股撮合方式

1. 9:10起第一次撮合,之後每3分鐘以集合競價撮合。

2. 買賣申報之優先順序依下列原則決定:價格優先/時間優先原則。

#### 三. 盤中零股價格穩定措施

1. 撮合前經試算成交價格漲跌逾前一次成交價格之上下3.5%時,當次撮合延緩2分鐘。

2. 價格穩定措施期間,每10秒揭露模擬撮合成交價、量及最佳5檔買賣訊息。

#### 四. 盤中零股報價揭示

4

1. 實施試算行情資訊揭露:9:00至13:30,約每10秒揭露模擬成交價、量及最佳5檔買賣申報價、量等。

爺 永豐金證券 SinoPac Securities

2. 成交資訊揭露:每盤撮合後,揭露成交價、量以及最佳5檔買賣申報價、量等。

註:相關細節請參閱交易所網站盤中零股交易專區

## 支援盤中零股的電子平台

| 分類  | 平台      |
|-----|---------|
|     | eLeader |
| AP  | 好神通     |
| 行動  | iLeader |
| Web | 新理財網    |
| 語音  | 語音系統    |
|     | API-P   |
| API | API-T4  |

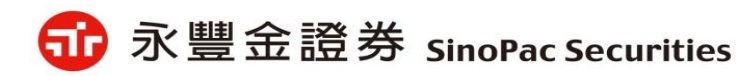

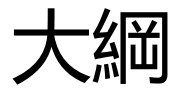

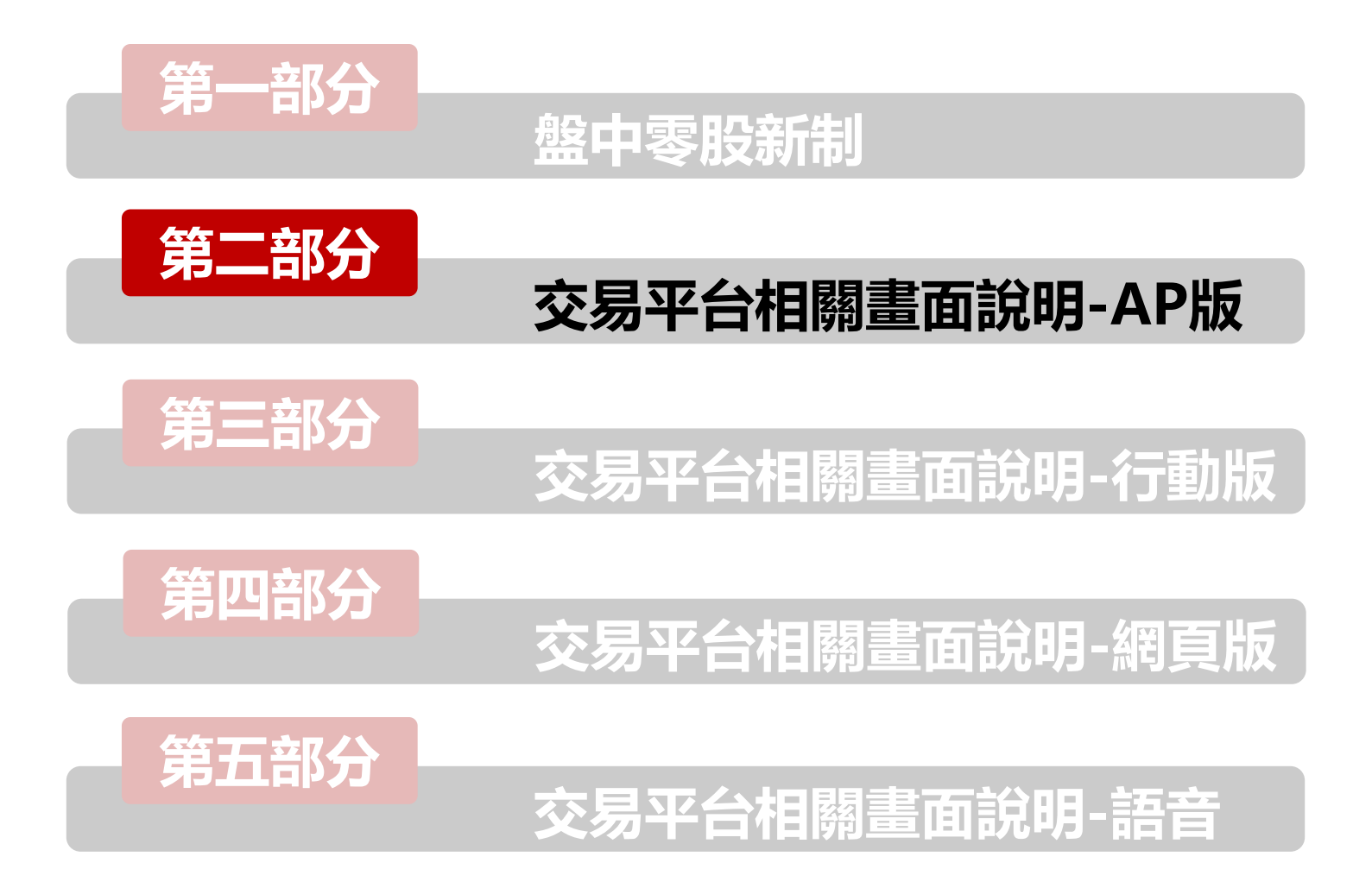

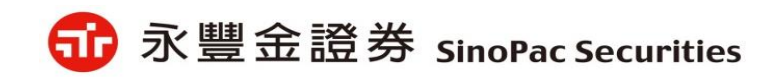

✓新增[8860零股專區]畫面,為報價+下單+回報+庫存的整合畫面,僅此畫面提供盤中零股交易

✔ 位置:證券專區>下單>零股下單>8860零股專區;

▼ 更新 20 ▼

置信 337.50

փունքի հայտների ու հետ հայտների։

276 || + - > || + \\_ || - 2

11

12:38:00

10

狀態

-

-

試

元

半導體(市) [試接] 疊整股

買進價

38.1

67.40

25.26

16.00

商品名稱

元大台灣50

元大中型100

元大MSCI金融

元大高股息

台積電

中鋼

腦雷

永豐金

▼輪査 台積電

富邦科技

元大電子

整合書面>8860零股專區

● [8860]零股専區:(0) TR<122401>

|選股 TTT

0050

0051

0052

0053

0055

0056

2330

2002

2303

2890

數量 100 股

2330

450.00

400.00

250.0

307.00

2,000

成交量(0)

13:30:00 9

商品代碼

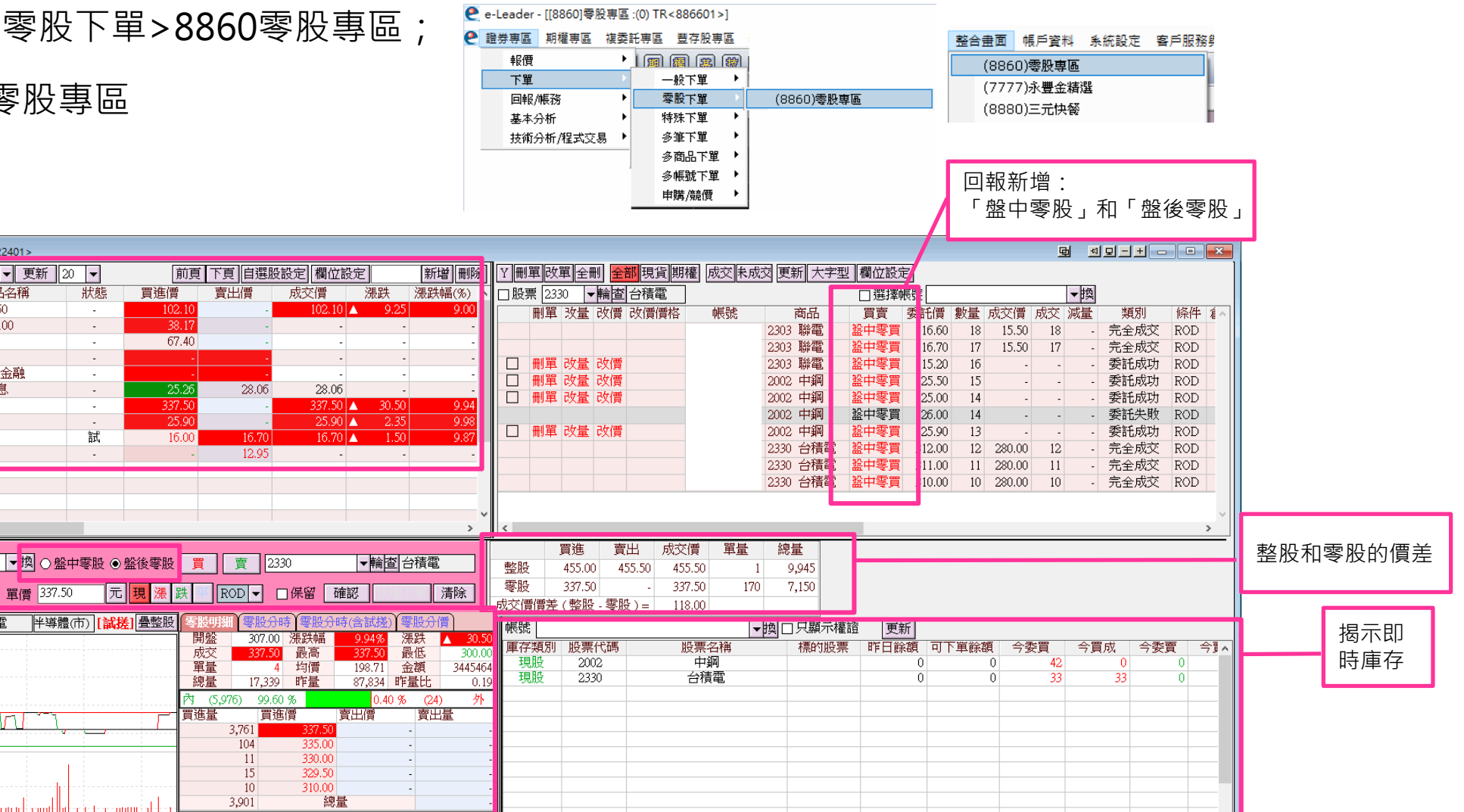

庫存報價

零股自選報價及

零股下單列:交易盤別 只有「盤中零股」和 「盤後零股」

零股個股走勢(提供疊 整股線圖功能)/明細/ 分時(可選擇僅成交分 時或成交含試撮的分 時)/分價/最佳五檔

- ✔ 下單確認頁:新增委託類別「盤中零股」和「盤後零股」
- ✔ 依交易所規定揭示零股交易計費標準

| 🔳 (0) TR<12       | 25120>                         |                                   | >                     |
|-------------------|--------------------------------|-----------------------------------|-----------------------|
|                   | Ĩ                              | 進                                 |                       |
| 帳號                |                                | 姓名                                |                       |
| 股票代碼              | 2890                           | 股票名稱                              | 永豐金                   |
| 買進數量              |                                | 100 股                             |                       |
| 買進單價              |                                | 12.85                             |                       |
| 委託類別              |                                | 盤中零股                              |                       |
| 委託條件              |                                | 現股                                |                       |
| 委託方式              |                                | 限價                                |                       |
| 委託時效              |                                | ROD                               |                       |
|                   | -<br>-                         |                                   |                       |
| 盤中零<br>零股交<br>,毎筆 | 潮股交易時間:<br>〔易手續費參考<br>手續費最低205 | 9:00~13:30<br>:股價 x 股數<br>元,不足20元 | t x 0.1425%<br>,以20元計 |
|                   | 確認                             | 取消                                |                       |

| 📧 (0) TR<12 | 25120> |        | ×   |
|-------------|--------|--------|-----|
|             | ļ      | 〕      |     |
| 帳號          |        | 姓名     |     |
| 股票代碼        | 2890   | 股票名稱   | 永豐金 |
| 買進數量        |        | 100 股  |     |
| 買進單價        |        | 12.85  |     |
| 委託類別        |        | 盤後零股   |     |
| 委託條件        |        | 現股     |     |
| 委託方式        |        | 限價     |     |
| 委託時效        |        | ROD    |     |
|             | 本股票開   | 放可先買/賣 |     |
|             |        |        |     |
|             |        |        |     |
|             |        |        |     |
|             |        |        |     |
|             |        |        |     |
|             |        |        |     |
|             |        |        |     |
|             |        |        |     |
|             | 確認     | 取消     |     |

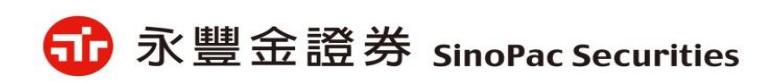

## 盤中零股畫面說明-好神通1

#### ✓報價:新增台股零股報價 🔸 ▼ 🎒 🕗 | 看盤 ▼ 大盤 ▼ 報價 ▼ 個股 ▼ 權證 ▼ 技術分析 ▼ 選股 ▼ 資訊 ▼ 連結 ▼ 自訂 ▼ 功能 自選股看盤 成分股(概念股)特別報價(股選) 自選一 上市櫃報價 上市櫃零股行情 商品 霗 台股零股報價 . 曺 >>永豐金 興櫃報價 零股排行 11.8 幸福 熱門股報價 個股零股行情 8.3 富味鄉 指數成份股報價 個股整股與零股行情 台泥 37.6 概念股報價 旺旺保 0 集團股報價 銘異 0 13.65 \_\_\_ 大師選股報價 元大台灣50 10新鉅科 特別報價 0 玉晶光 9.5= 排行榜報價 \_\_\_ 均華 0 43.50 即時選股報價 聯發科 420.0 **B.0**=

期貨報價

#### 報價欄位可新增零股項目

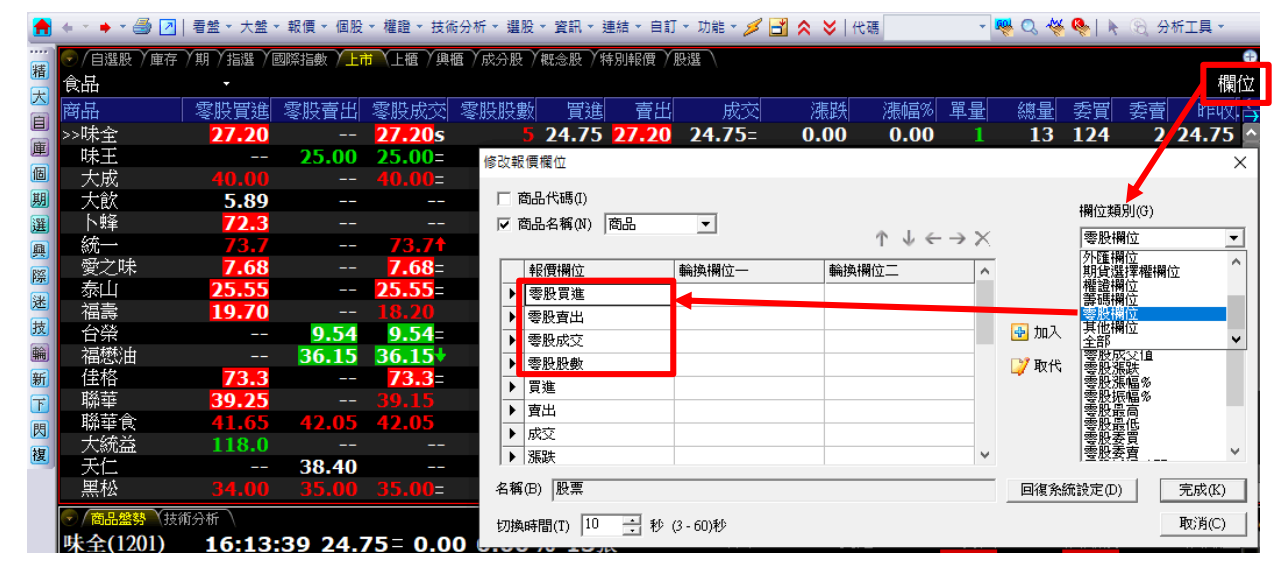

#### 在個股的商品盤勢新增零股相關報價

| ✓ 商品盤勢  | 技術分析                                                                                                    |            |                                                                                                    |            |                   |                      |              |        |             | 0       |
|---------|----------------------------------------------------------------------------------------------------|------------|----------------------------------------------------------------------------------------------------|------------|-------------------|----------------------|--------------|--------|-------------|---------|
| 台泥(110) | 1) 41.40s A 0                                                                                                  | 40 +0.98%  | 7844張                                                                                                    | 台泥(1101) 氢 | 了股明細              |                      |              | G      | • 成交        | 試撮      |
| 45.10   |                                                                                                    |            |                                                                                                    | 時間         | 買進                | 賣出                   | 成交           | 價差     | 股數          | 總股數     |
|         |                                                                                                    |            |                                                                                                    | 11:38:08   | <b>45.95</b>      |                      | <b>45.95</b> | -4.70  |             | 15877 🛆 |
| 44.15   |                                                                                                    |            |                                                                                                    | 11:47:08   | <b>45.95</b>      |                      | <b>45.95</b> | -4.70  |             | 15887   |
| 43.10   |                                                                                                    |            |                                                                                                    | 12:35:12   | 45.95             |                      | 45.95        | -4.70  | 10          | 15897   |
|         |                                                                                                    |            |                                                                                                    | 12:38:12   | 45.95             |                      | 45.95        | -4.65  |             | 15901   |
| 42.05   |                                                                                                    |            |                                                                                                    | 12:53:14   | 45.95             |                      | 45.95        | -4.75  |             | 15902   |
|         | the second second second second second second second second second second second second second second second s |            |                                                                                                    | 13:08:15   | 45.95             |                      | <b>45.95</b> | -4.75  |             | 15904   |
| 41.00   |                                                                                                    |            |                                                                                                    | 13:13:15   | 42.70             |                      | <b>42.70</b> | -1.50  | <b>1400</b> | 17304   |
| 20.05   |                                                                                                    |            |                                                                                                    | 13:19:16   | 42.70             |                      | <b>42.70</b> | -1.45  | 500         | 17804   |
| 39.95   |                                                                                                    |            |                                                                                                    | 13:39:18   | 42.70             |                      | 42.70        | -1.30  | 803         | 18607   |
| 38.90   |                                                                                                    |            |                                                                                                    | 13:44:19   | <b>42.70</b>      |                      | 45.00        | -3.60  | 101         | 18708   |
|         |                                                                                                    |            |                                                                                                    | 13:49:19   | 42.70             |                      | 42.70        | -1.30  | 10          | 18718   |
| 37.85   |                                                                                                    |            |                                                                                                    | 13:52:19   | 43.00             |                      | 43.00        | -1.60  | 12          | 18730   |
| 26.00   |                                                                                                    |            |                                                                                                    | 14:01:20   | 44.00             |                      | 44.00        | -2.60  | 10          | 18740   |
| 36.90   |                                                                                                    |            |                                                                                                    | 14:04:20   | 44.00             |                      | 44.00        | -2.60  | 10          | 18750   |
|         |                                                                                                    |            |                                                                                                    | 14:07:21   | 44.00             |                      | 44.00        | -2.60  | 10          | 18760   |
|         |                                                                                                    |            |                                                                                                    | 14:10:21   | 44.00             |                      | 44.00        | -2.60  | 900         | 19660   |
| 500     |                                                                                                    |            |                                                                                                    | 14:16:21   | 45.00             | 45.95                | 45.00        | -3.60  | 20          | 19680   |
|         |                                                                                                    |            |                                                                                                    | 14:19:21   | 45.00             | 45.95                | 45.00        | -3.60  | 10          | 19690 🗸 |
|         |                                                                                                    |            |                                                                                                    | 14:30:00   | <b>41.50</b>      | 41.55                | <b>41.50</b> | -0.10  | 36703       | 56393   |
| 04      |                                                                                                    |            | - 1 de la collecte de la collecte de la collecte de la collecte de la collecte de la collecte de la collecte de |            | おれた自然の名は          | 7/画                  |              |        | 8(張)        |         |
| 9:0     | 00 10:00                                                                                                    | 11:00 12:0 | 00 13:00                                                                                                    | 、零股行情)、零服  | <del>走勢)零股明</del> | <mark>組</mark> (棋擬試撮 | )<br>K線圖)基   | 本資料人新聞 | 1)法人) 資券    |         |

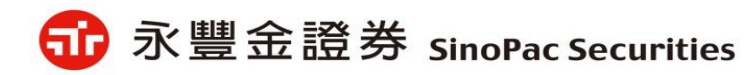

## 盤中零股畫面說明-好神通2

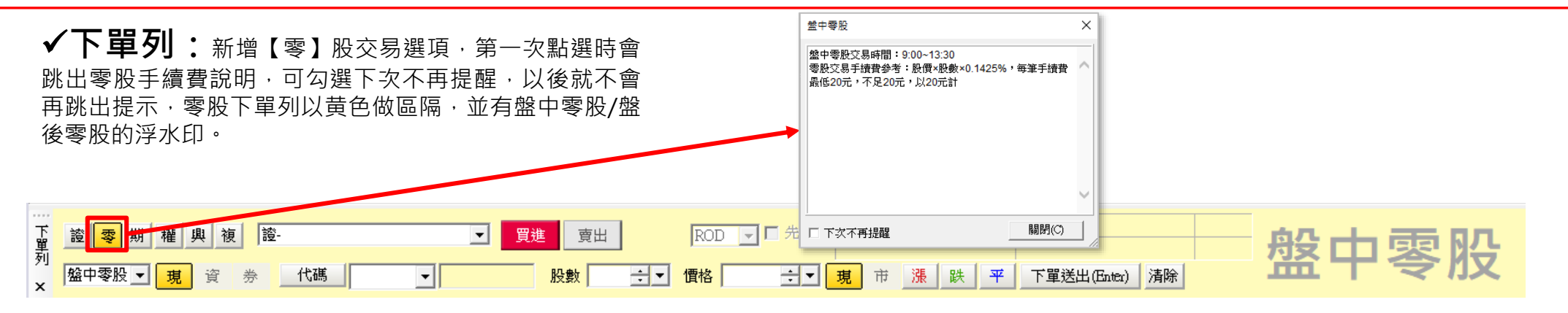

#### ✔委託確認:新增 " 盤中零股 " 和 " 盤後零股 " 類別

| 委託確 | 認 [下單]             |      |    |          |      |         | × |
|-----|--------------------|------|----|----------|------|---------|---|
|     | 證-台開               |      |    |          |      | 第1筆/共1筆 |   |
| 買   | 2020/10/07<br>預約委託 |      |    | 台泥(1101) |      |         |   |
| 谁   |                    | 盤中零股 | 現股 | 10股      | 跌停   | ROD     |   |
|     | 訊息                 |      |    |          |      |         |   |
|     |                    |      |    |          | 確定送出 | 出 取消    |   |

#### ✓委成回:新增"盤中零股"和"盤後零股"盤別

| <u>ک</u> | 託查詢 | 成交 | 回報 證 | 券下單暫存匣 即時庫存 持股賣出 | 融券回補 當日》 | 中銷 交易總覽 股票申購 競價拍賣       | 綜合損益 帳務 |         |                  |         |      |     |    |    |        |        |         |    |
|----------|-----|----|------|------------------|----------|-------------------------|---------|---------|------------------|---------|------|-----|----|----|--------|--------|---------|----|
| 全部       | 帳號  |    |      | ▼ 全部交易 ▼ 全部      | 委託 💽 個   | 股査詢:                    | 查詢 選取   | ▽ 刪除選取委 | 託 [2020/10/07-08 | :23:48] |      |     |    |    |        |        |         |    |
| •        |     | 動作 |      | 帳號               | 狀態       | 委託時間                    | 盤別      | 買賣      | 股票名稱             | 委託價     | 委託條件 | 委託量 | 取消 | 成交 | 委託書號   | 網路單號   | 來源別     | 詳細 |
|          | 刪單  | 改量 |      | 證-台              | 委託預約中    | 2020/10/07 08:23:45.510 | 盤中零股    | 現股買進    | 中鋼(2002)         | 跌停      | ROD  | 2股  | 0  | 0  | 865060 | 865060 | 好神通PLUS | 詳細 |
|          | 刪單  | 改量 | 改價   | 證-台              | 委託預約中    | 2020/10/07 08:23:45.476 | 盤後零股    | 現股買進    | 中鋼(2002)         | 跌停      | ROD  | 10股 | 0  | 0  | 965059 | 965059 | 好神通PLUS | 詳細 |
|          | 刪單  | 改量 |      | 證-台              | 委託預約中    | 2020/10/07 08:23:45.394 | 盤中零股    | 現股賣出    | 正隆(1904)         | 漲停      | ROD  | 1股  | 0  | 0  | 865059 | 865059 | 好神通PLUS | 詳細 |
|          | 刪單  | 改量 | 改價   | 證-台              | 委託預約中    | 2020/10/07 08:23:45.359 | 盤後零股    | 現股賣出    | 正隆(1904)         | 漲停      | ROD  | 1股  | 0  | 0  | 965058 | 965058 | 好神通PLUS | 詳細 |
|          | 刪單  | 改量 |      | 證-台              | 委託預約中    | 2020/10/07 08:23:45.322 | 盤中零股    | 現股賣出    | 正隆(1904)         | 平盤      | ROD  | 1股  | 0  | 0  | 865058 | 865058 | 好神通PLUS | 詳細 |

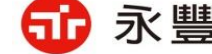

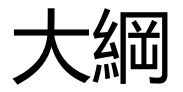

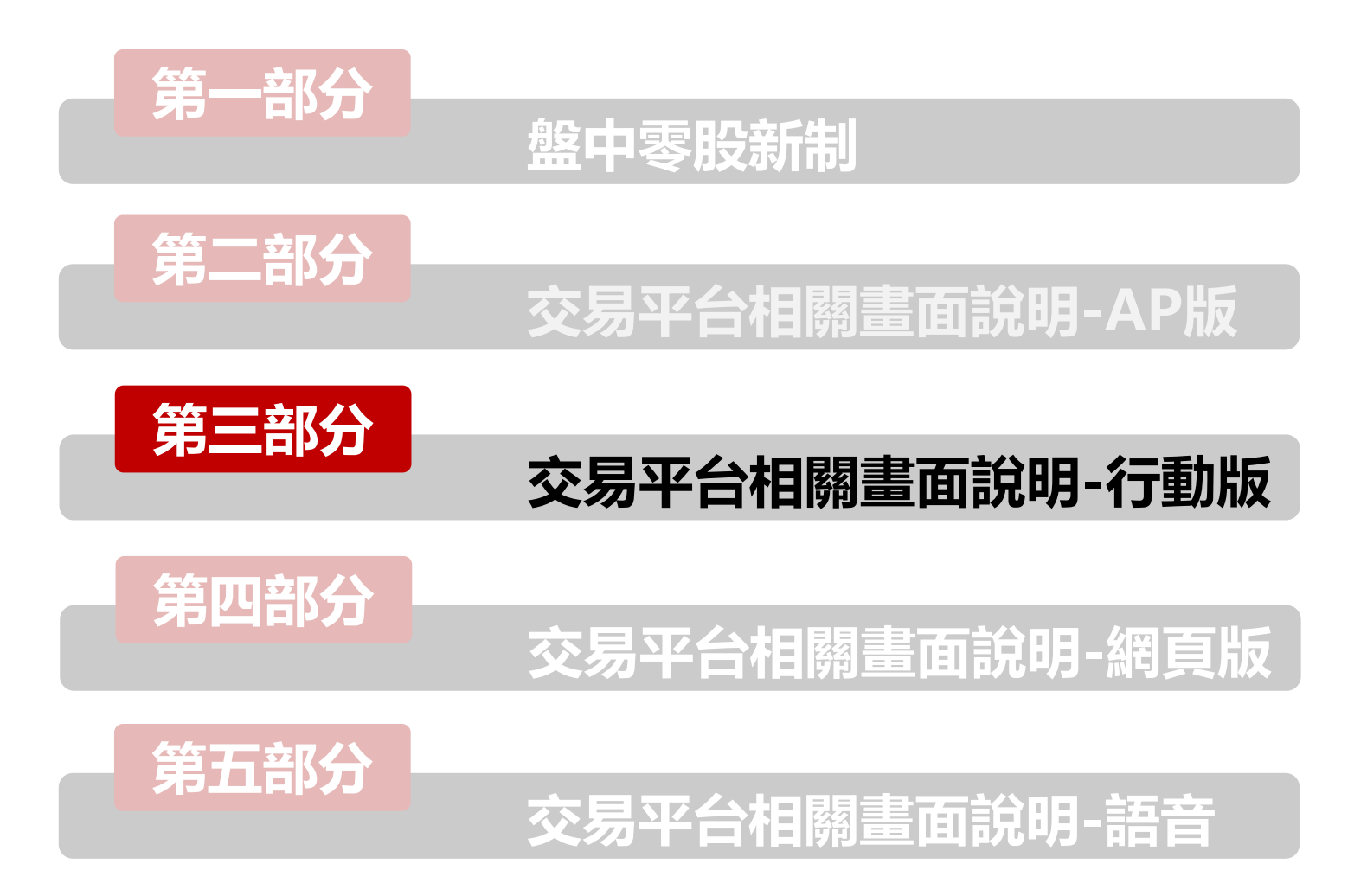

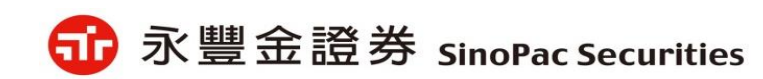

✓ 報價

1) 新增《零股專區》,包含 零股排行 & 自選報價商品 功能;點擊 零股排行 可查看盤中零股的單量、總量、成交價差與成交價差%的排行;點擊自選報 價商品 可查看自選商品的盤中零股報價

| 上午10:12 9月27日 | 週日   |          |      | Ŷ | 76% 🔲 |
|---------------|------|----------|------|---|-------|
| 自選報價          |      | 類股報價     |      |   | Q     |
|               | 市場分類 | <        | 零股排行 |   |       |
| 上市            |      | 盤中零股單量排行 | Ŧ    |   |       |
| 上櫃            |      | 盤中零股總量排行 | Ŧ    |   |       |
| 產業股           |      | 盤中零股成交價價 | 夏差排行 |   |       |
| 集團股           |      | 盤中零股成交價差 | ┋%排行 |   |       |
| 概念股           |      |          |      |   |       |
| 熱門股           |      |          |      |   |       |
| 興櫃            |      |          |      |   |       |
| 期貨            |      |          |      |   |       |
| 選擇權           |      |          |      |   |       |
| 國際金融          |      |          |      |   |       |
| 港股 (延遲        | )    |          |      |   |       |
| 美股            |      |          |      |   |       |
| 零股專區          |      |          |      |   |       |
|               |      |          |      |   |       |
|               |      |          |      |   |       |
|               |      |          |      |   |       |
|               |      |          |      |   |       |
|               |      |          |      |   |       |
|               |      |          |      |   |       |
|               |      |          |      |   |       |
|               |      |          |      |   |       |

| 16:36 🧧      | ゆう ロ 🗊                                                                                                    | 16:36 🔜 | \$\$ \$ <b>0</b> |
|--------------|----------------------------------------------------------------------------------------------------|---------|------------------|
| 返回    類股報條   | <b>豊</b>                                                                                                    | 返回      | 零股專區             |
| 台股 港股(延期     | <sub>壓</sub> ) 美股                                                                                                    | 零股排行    | 自選報價的商品          |
| ♀ 請輸入商品代號或商品 | 名稱 搜尋                                                                                                    | 盤中      | 零股單量排行           |
| 上市類服         | ż                                                                                                    | 盤中      | 零股總量排行           |
| 上櫃類胳         | ż                                                                                                    | 盤中零     | 股成交價差排行          |
| 熱門排行         | Ţ                                                                                                    | 盤中零     | 股成交價差%排行         |
| 興櫃類胳         | ž                                                                                                    |         |                  |
| 產業類朋         | Ż                                                                                                    |         |                  |
| 集團類胳         | Ż                                                                                                    |         |                  |
| 概念類服         | ž                                                                                                    |         |                  |
| 零股專圖         | Ē                                                                                                    |         |                  |
|              |                                                                                                    |         |                  |
|              |                                                                                                    |         |                  |
|              |                                                                                                    |         |                  |
|              | ●     ★     ★     ★     ★     ★     ★     ★     ★     ★     ★     ★     ★     ★     ★     ★     ★     ★     ★     ★     ★     ★     ★     ★     ★     ★     ★     ★     ★     ★     ★     ★     ★     ★     ★     ★     ★     ★     ★     ★     ★     ★     ★     ★     ★     ★     ★     ★     ★     ★     ★     ★     ★     ★     ★     ★     ★     ★     ★     ★     ★     ★     ★     ★     ★     ★     ★     ★     ★     ★     ★     ★     ★     ★     ★     ★     ★     ★     ★     ★     ★     ★     ★     ★     ★     ★     ★     ★     ★     ★     ★     ★     ★     ★     ★     ★     ★     ★     ★     ★     ★     ★     ★     ★     ★     ★     ★     ★     ★     ★     ★     ★     ★     ★     ★     ★     ★     ★     ★     ★     ★     ★     ★     ★     ★     ★     ★     ★     ★     ★ |         | 國際金融 新増自選 委託下国   |
| = 0          | $\lhd$                                                                                                    | =       |                  |

爺豐金證券 SinoPac Securities

▲ i/G Pad

#### ✓報價(零股排行) 零股排行中可查看盤中零股的單量、總量、成交價差與成交價差%的排行

| 09:10 💼 🛈  |         | ېله    | » ŝ⊡ <b>⊡</b> |
|------------|---------|--------|---------------|
| 返回         | 盤中零股單量  | 量排行 📀  |               |
| ▶ 商品       | 零股成交    | 零股漲跌   | 零股幅度          |
| 中華電        | 118.00  | +10.50 | 9.77%         |
| 。緯創        | 28.90   | -0.25  | 0.86%         |
| 。 中鋼       | 20.15   |        |               |
| 中信金        | 17.60   |        |               |
| 台積電        | 466.00  | +42.00 | 9.91%         |
| 開發金        | 9.16    | +0.83  | 9.96%         |
| 泰金寶-D<br>R | 10.75   | -      | -             |
| 原相         | 185.00  | +16.50 | 9.79%         |
| 台泥         | 44.60   | +4.05  | 9.99%         |
| 創惟         | 77.00   | +6.40  | 9.07%         |
| 元大台灣<br>50 | 110.70  | +10.05 | 9.99%         |
|            |         | 4 🕂    | ) 🎸           |
| 首頁!        | 自選報價 國際 | 金融 新增自 | 選 委託下單        |
|            | = [     | ) <    |               |

| 09:10 🏛 🛈        | 🔲 📥    | بې     |        |
|------------------|--------|--------|--------|
| 返回               | 盤中零股總量 | 量排行 📀  |        |
| ▶ 商品             | 零股成交   | 零股漲跌   | 零股幅度   |
| <sup>載</sup> 中華電 | 118.00 | +10.50 | 9.77%  |
| <sup>誠</sup> 緯創  | 28.90  | -0.25  | 0.86%  |
| <sup>試</sup> 中鋼  | 20.15  | 4      |        |
| ** 中信金           | 17.60  |        |        |
| # 台積電            | 466.00 | +42.00 | 9.91%  |
| ≝ 開發金            | 9.16   | +0.83  | 9.96%  |
| 泰金寶-D<br>R       | 10.75  | -      | -      |
| 原相               | 185.00 | +16.50 | 9.79%  |
| <sup>試</sup> 台泥  | 44.60  | +4.05  | 9,99%  |
| <sup>試</sup> 創惟  | 77.00  | +6.40  | 9.07%  |
| ☆元大台灣<br>● 50    | 110.70 | +10.05 | 9.99%  |
|                  |        | 金融 新增自 | 選 委託下單 |
| 3                | E C    | ) <    |        |

| 10:33 🖻 🕅 |         | 42                  | • ș o D  |
|-----------|---------|---------------------|----------|
| 返回        | 盤中零股成交價 | 達排行 📀               |          |
| 商品        | 零股成交    | 零股漲跌                | 零股幅度     |
| 環球晶       | 350.00  | -16.00              | 4.37%    |
| 聯發科       | 596.00  | +11.00              | 1.88%    |
| 台積電       | 424.00  |                     | <u>-</u> |
| 大學光       | 250.00  | -15.00              | 5.66%    |
| 立積        | 222.00  | +2.50               | 1.14%    |
| 精材        | 99.50   | -11.00              | 9.95%    |
| 台達電       | 178.50  | +2.00               | 1.13%    |
| 拓凱        | 141.50  |                     | -        |
| 華新科       | 146.50  | +0.50               | 0.34%    |
| 恆大        | 127.00  | +1.00               | 0.79%    |
| 微星        | 129.00  | +1.00               | 0.78%    |
|           |         | <b>1</b><br>金融 新增自家 | 選 委託下單   |
|           | = 0     | $\triangleleft$     |          |

| 09:14       | ci ij 🧾 🔺            | •      | ¢.                 | \$<br>\$ |
|-------------|----------------------|--------|--------------------|----------|
| 返回          | 盤中                   | 零股成交價表 | 差%排行 📀             |          |
| ▶ 商品        | ] 零朋                 | 设成交    | 零股漲跌               | 零股幅度     |
| 台新会         | RIV                  | 12.45  | -0.05              | 5 0.40%  |
| 世界          |                      | 80.50  | -8.60              | 9.65%    |
| 會 中化        |                      | 23.45  | +0.45              | 5 1.96%  |
| 光寶和         | 4                    | 49.00  | +4.00              | 8.89%    |
| 元大滬<br>300正 | 深<br>2               | 21.11  | +0.15              | 5 0.72%  |
| 1 黑松        |                      | 31.70  | -0.55              | 5 1.71%  |
| 長榮          |                      | 15.15  | -0.25              | 5 1.62%  |
| 華南会         |                      | 17.30  | -0.20              | ) 1.14%  |
| 中信金         |                      | 17.70  | +0.10              | 0.57%    |
| 英業選         | 44                   | 21.90  | -0.10              | 0.45%    |
| 康和語         | 遊                    | 8.87   | -0.01              | 0.11%    |
|             | <sup>送続</sup><br>日週報 |        | <b>1</b><br>金融 新增自 | ■選 委託下單  |
|             | $\equiv$             |        | ) <                | 1        |

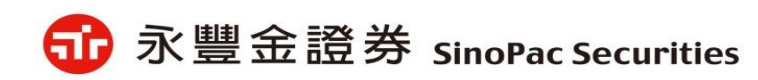

✓ 報價

2) 新增《零股頁籤》功能·點擊頁籤可查看 <u>零股五檔報價、明細、走勢、分價資訊</u>,也可放大畫面呈現。

3) 《零股報價走勢圖》新增 <u>零股成交價、整股成交價、價差的走勢圖</u>, 勾選後可同時比對線圖。

4) 新增《零股自選報價》與《試撮商品標示》。

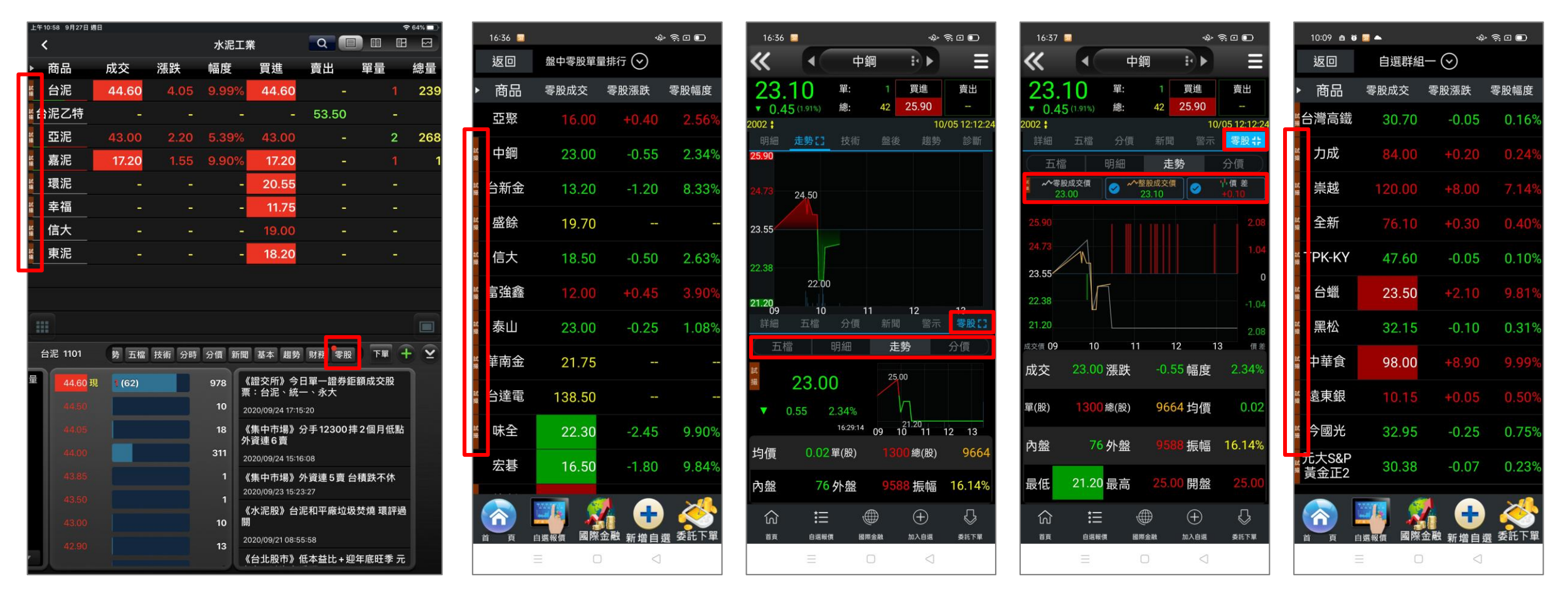

爺 永豐金證券 SinoPac Securities

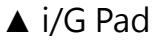

▲ i/G Phone

14

✓報價(零股頁籤) 新增《零股頁籤》功能·點擊頁籤可查看零股五檔報價、明細、走勢、分價資訊·也可放大畫面呈現。

| 10:41 💼   | ii 🗾 📥              |       |      | «Q)»            | -<br>              |
|-----------|---------------------|-------|------|-----------------|--------------------|
| <b>«</b>  |                     | 聯電    |      | * •             | Ξ                  |
| 27.0      | 0 4                 | 旦:    |      | 買進              | 賣出                 |
| ▲ 2.00 (8 | 3.00%) 絹            | R: 24 | 456  | 26.50           |                    |
| 303       |                     |       |      | 09              | /27 10:41:44       |
| 詳細        | 五檔 😚                | 分價    | 新聞   |                 | 零股非                |
| 五檔        | 明約                  | æ     | 走爹   | 착               | 分價                 |
| 零股試撮價(a)  | 6日 單(股)             |       | 77   | 整股現價(           | b) 27.00           |
|           | .00<br>60%)<br>8(股) | 33    | 6174 | 價差(b-a)         | +1.35              |
| 時間        | 買進                  | 賣皆    | Ľ    | 成交              | 單量(股)              |
| 10:40:03  | 25.00               |       |      | 25.00           | 1499               |
| 10:37:03  | 25.00               |       |      |                 | 4404 <mark></mark> |
| 10:34:02  | 25.00               |       |      |                 | <u>330271</u>      |
| 買         |                     |       |      |                 | 賣                  |
| L 3784    | 44 25               | 5.00  |      | 65              | 413                |
| 253       | 36 <mark>2</mark> 4 | 1.95  |      |                 | 1192               |
| 71        | 14 24               | 1.90  |      |                 | 841                |
| 92        | 50 24               | .85   |      | 80 4            | 4252               |
| 1140      | 09 24               | 1.80  |      | 85 *            | 1492               |
| (6815     | 53)                 |       |      | (8              | 190)               |
|           |                     |       |      |                 |                    |
|           |                     |       |      |                 |                    |
| ධ         | ≔                   |       | )    | $\oplus$        | $\mathbb{S}$       |
| 首頁        | 自選報價                | 國際金   | 融    | 加入自選            | 委託下單               |
|           | Ξ                   |       |      | $\triangleleft$ |                    |
|           |                     |       |      |                 |                    |

| 10:41 🏛  | 0 🧾 📥     | 4¢" Ŝ ⊡ 🗊 |                 |              |  |  |  |  |  |
|----------|-----------|-----------|-----------------|--------------|--|--|--|--|--|
| <b>«</b> |           | 聯電        | * •             | Ξ            |  |  |  |  |  |
| 26.5     | 0 單:      |           | 買進              | 賣出           |  |  |  |  |  |
| ▲ 1.50 ( | 6.00%) 總: | 2455      |                 | 27.00        |  |  |  |  |  |
| 2303     |           |           | 09              | /27 10:41:40 |  |  |  |  |  |
| 詳細       | 五檔分       | 價 新聞      | 副 警示            | 零股非          |  |  |  |  |  |
| 五檔       | 明細        | Ŕ         | E勢              | 分價           |  |  |  |  |  |
| 時間       | 買進        | 賣出        | 成交              | 單量(股)        |  |  |  |  |  |
| 10:40:03 | 25.00     |           | 25.00           | 1499         |  |  |  |  |  |
| 10:37:03 | 25.00     |           |                 | 4404         |  |  |  |  |  |
| 10:34:02 | 25.00     |           |                 | 1282         |  |  |  |  |  |
| 10:31:02 | 25.00     |           |                 | 1032         |  |  |  |  |  |
| 10:28:02 | 25.00     |           |                 | 727          |  |  |  |  |  |
| 10:25:02 | 25.00     |           |                 | 41.53        |  |  |  |  |  |
| 10:22:02 | 25.00     |           | 25.00           | 886          |  |  |  |  |  |
| 10:19:02 | 25.00     |           |                 | 2930         |  |  |  |  |  |
| 10:16:02 | 25.00     |           |                 | 943          |  |  |  |  |  |
| 10:13:02 | 25.00     |           | 25.00           | 9490         |  |  |  |  |  |
| 10:10:02 |           |           |                 | 18068        |  |  |  |  |  |
| 10:07:02 |           |           |                 | 13075        |  |  |  |  |  |
| 10:04:01 |           |           |                 | 10183        |  |  |  |  |  |
| 10:01:01 | 25.20     | 25.25     | 25.20           | 14804        |  |  |  |  |  |
| ណ៍       | 語         |           | $\oplus$        | $\bigcirc$   |  |  |  |  |  |
| 首頁       | 自選報價      | 國際金融      | 加入自選            | 委託下單         |  |  |  |  |  |
|          | $\equiv$  |           | $\triangleleft$ |              |  |  |  |  |  |

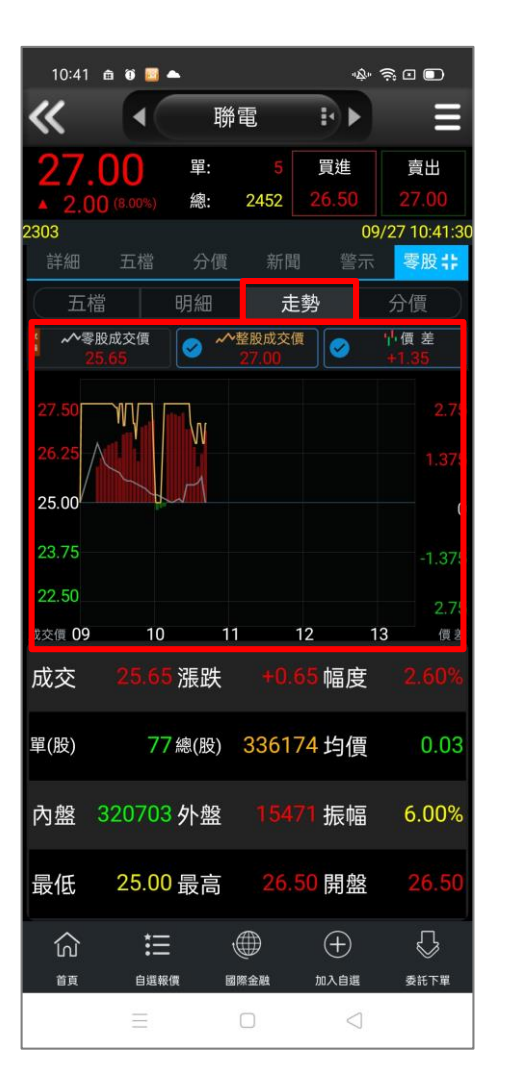

| 10:41 🏛         | 0 🗾 4    |          |           | -1          | ∲ ≶ ⊡ 🗊       |
|-----------------|----------|----------|-----------|-------------|---------------|
| <b>«</b>        |          | 聯        | ŧ         | i Þ         | E             |
| <b>26.5</b>     | 0        | 單:<br>總: | 3<br>2455 | 買進<br>26.50 | 賣出<br>27.00   |
| <b>03</b><br>詳细 | 五樟       | 公價       | 安氏限       |             | 09/27 10:41:4 |
| 五檔              |          | 明細       | 走         | 。<br>勢      | 分價            |
| 價格              |          |          |           |             | 單位(股)         |
|                 |          |          |           |             | 10911         |
|                 |          |          |           |             | 11486         |
|                 | c Ì      |          |           |             | 20789         |
|                 | e î      |          |           |             | 38932         |
|                 | Ę į      |          |           |             | 17800         |
|                 |          |          |           |             | 18504         |
|                 | 5 Î      |          |           |             | 7413          |
|                 | 現        | 77 (149  | 99)       |             | 4404          |
|                 |          |          |           |             | 27616         |
|                 |          |          |           |             | 20733         |
|                 |          |          |           |             | 6531          |
| 25.45           | 5        |          |           |             | 16292         |
| ධ               | 詚        | ¢        |           | $\oplus$    | $\mathbb{Q}$  |
| 首頁              | 自選報(     | R III    | 際金融       | 加入自選        | 委託下單          |
|                 | $\equiv$ |          |           | <           | ]             |
|                 | Ξ        |          |           | <           | ]             |

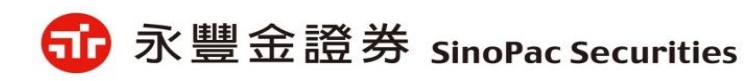

✓ 交易(下單) 新增《零股下單》功能

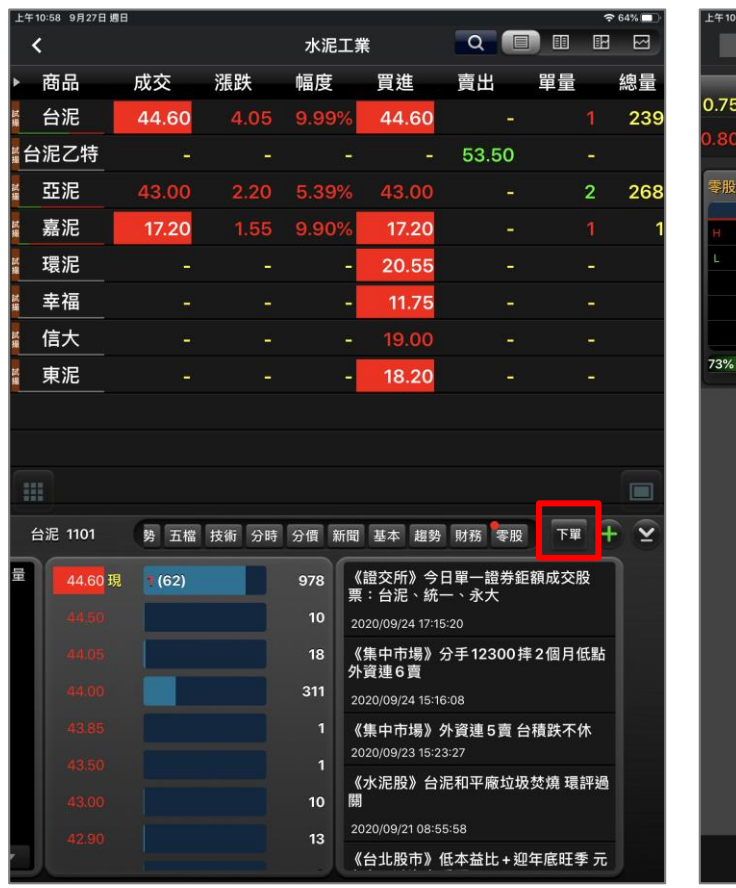

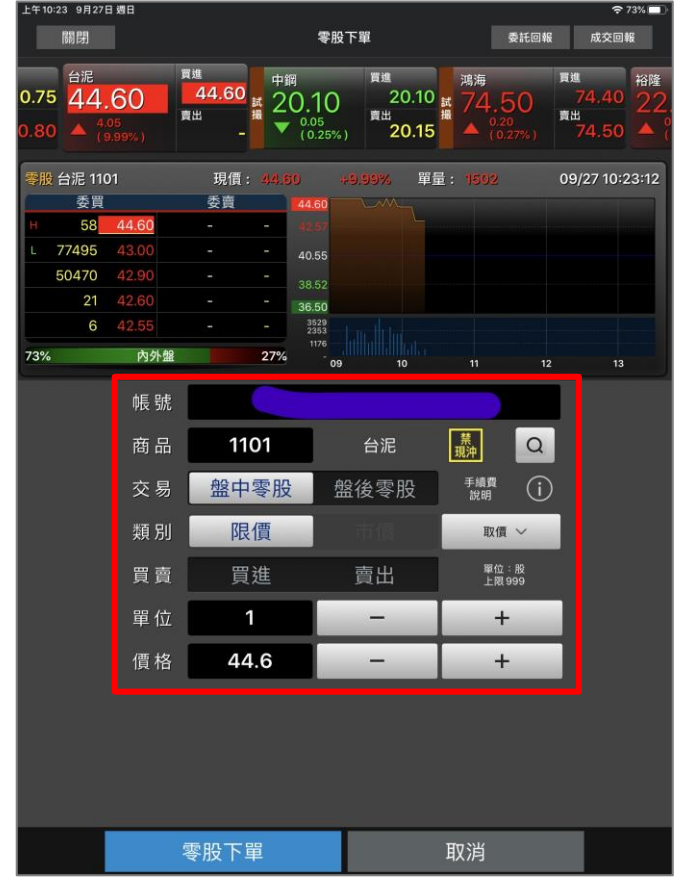

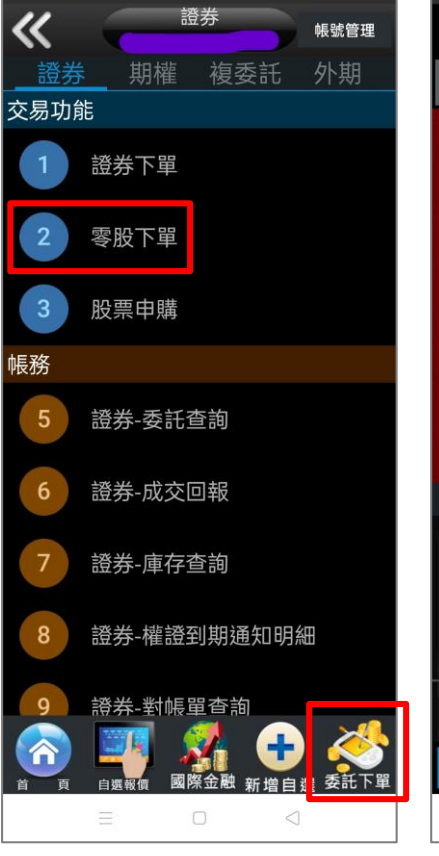

� ≋⊡ ∎

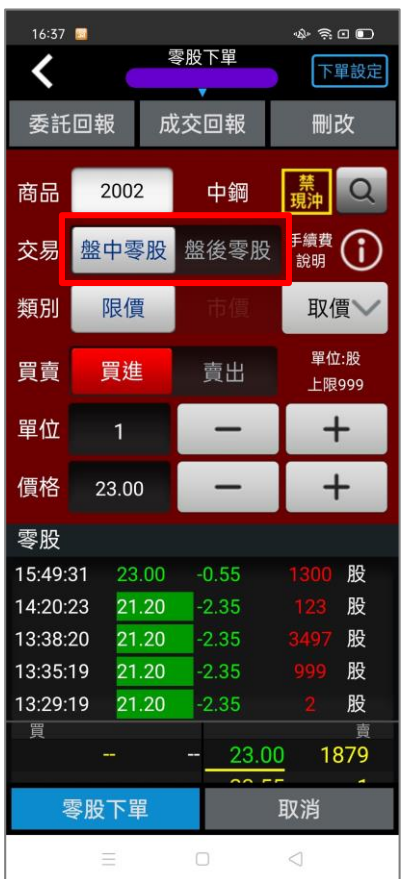

#### ▲ i/G Phone

16:38 🔜

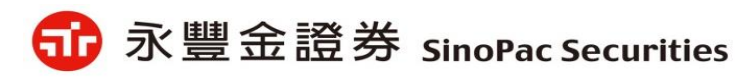

▲ i/G Pad

✓ 手續費說明 首次登入跳出·之後可以點《手續費說明》查看。

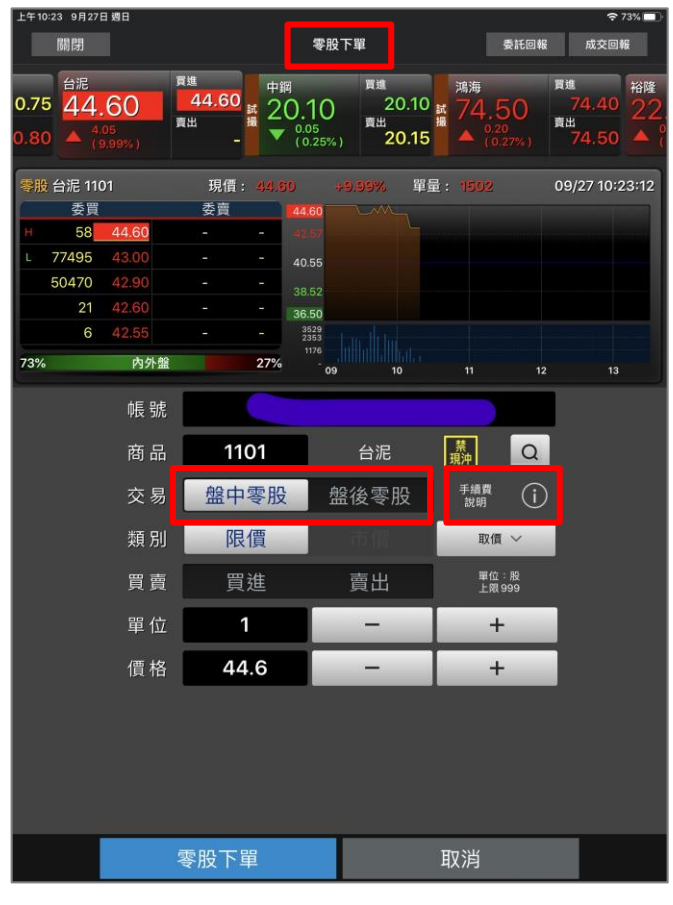

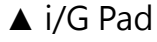

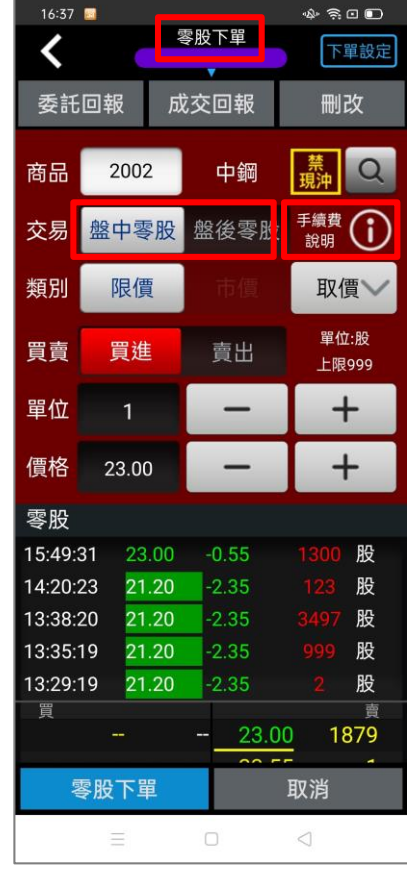

▲ i/G Phone

| 16:37     |                           | 零股下單    | ◆ 奈 □ □ 下單設定              |
|-----------|---------------------------|---------|---------------------------|
| 委託        | 回報 成                      | 这回報     |                           |
| 商品        | 2002                      | 中鋼      | 禁<br>現沖                   |
| 交易        | 盤中零股                      | 盤後零股    | 手續費 (〕)<br>說明             |
| 類別        | 限價                        |         | 取價~                       |
|           | 零股                        | 手續費說明   |                           |
| ≪<br>×0.1 | ·版文勿子編<br>425%,每筆<br>足20元 | 資参考、放   | <sub>頃×版数</sub><br>〔20元,不 |
|           | مرد<br>                   |         |                           |
| 15:49:3   |                           |         |                           |
| 14:20:2   |                           |         |                           |
| 13:38:2   |                           |         |                           |
| 13:35:1   |                           |         |                           |
| 13:29:1   |                           |         |                           |
|           |                           |         |                           |
|           |                           | - 23.00 | 1879                      |
| EQU.      |                           |         | 取消                        |
|           |                           |         |                           |

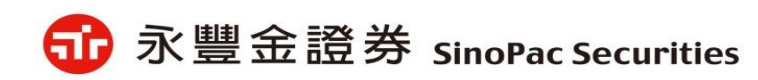

✓ 成交回報

《成交回報》與《成交主動回報》委託種類揭示調整為:<u>盤中零股、盤後零股、現股買進</u>買進/賣出

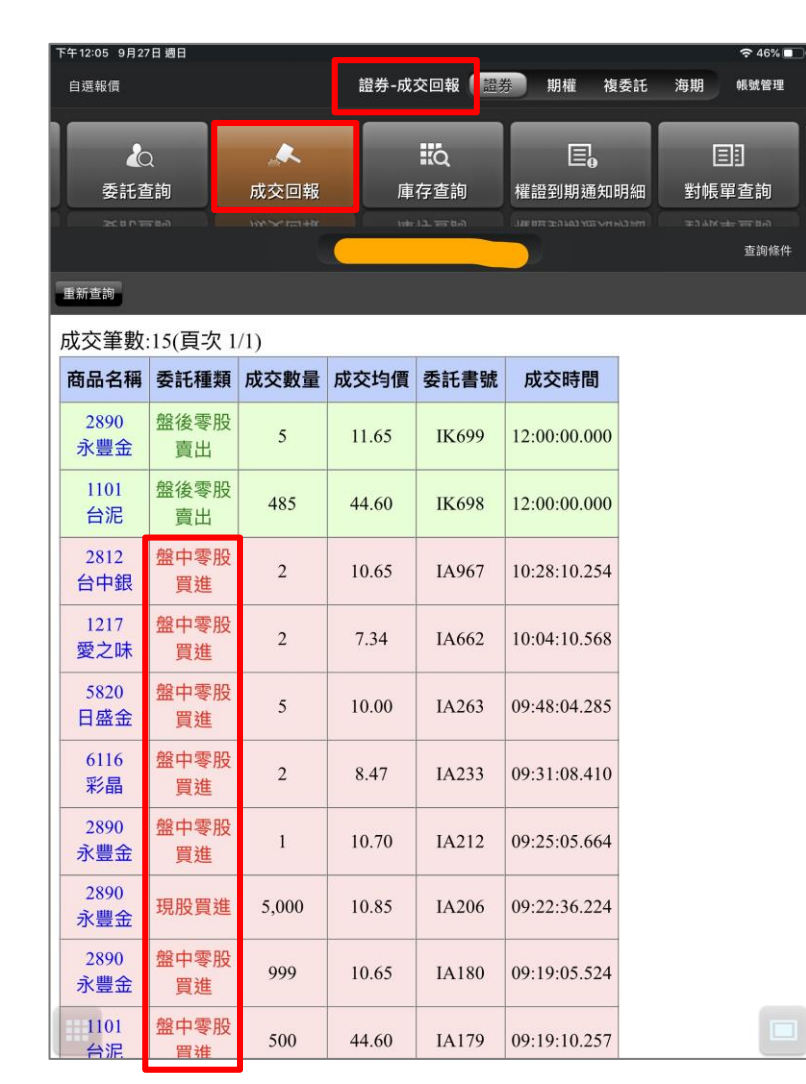

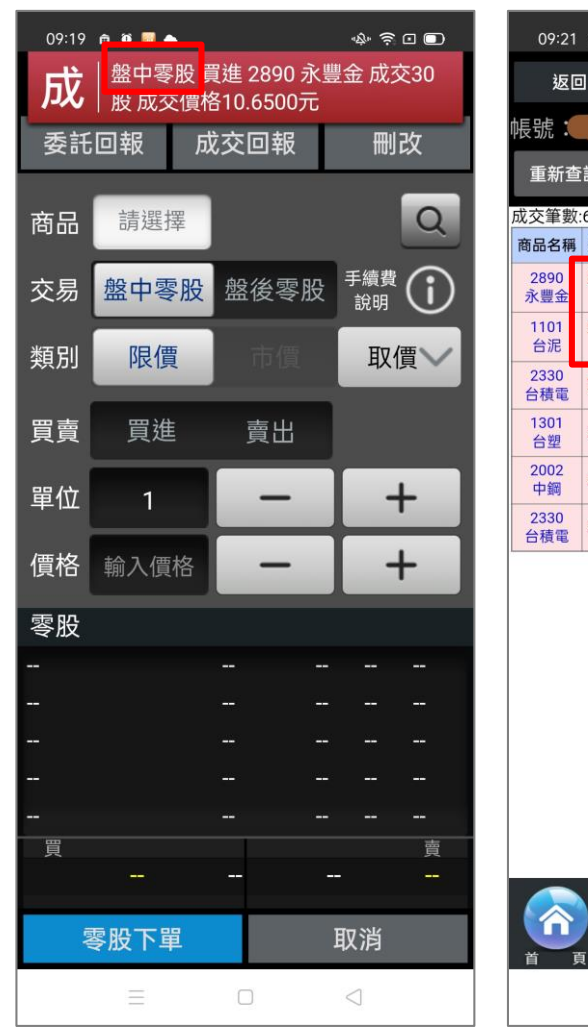

▲ i/G Phone

09:21 🏛 🛈 🗾 📥 \* ? • • 證券-成交回報 返回 查詢 重新查詢 成交筆數:6(頁次 1/1) 商品名稱 委託種類 成交數量 成交均價 委託書號 成交時間 盤中零股 999 10.65 IA180 09:19:05.524 買進 盤中零股 500 44.60 IA179 09:19:10.257 買進 現股買進 3,000 420.00 IA147 09:10:24.518 IA140 09:15:04.635 現股買進 1,000 86.90 現股買進 2,000 22.10 IA108 09:00:54.968 現股買進 2,000 405.00 IA107 09:03:47.389 Θ Ð 委託下單 新憎白玃

▲ i/G Pad

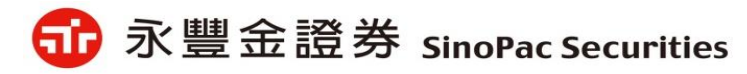

18

✓ 委託回報

《委託回報》與《委託主動回報》委託種類揭示調整為:<u>盤中零股、盤後零股、現股買進</u>買進/賣出

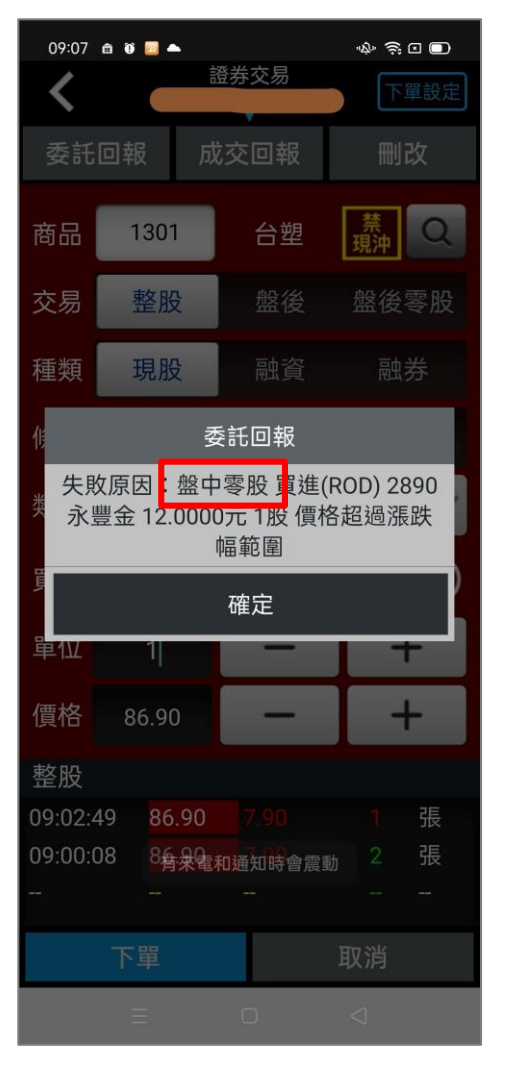

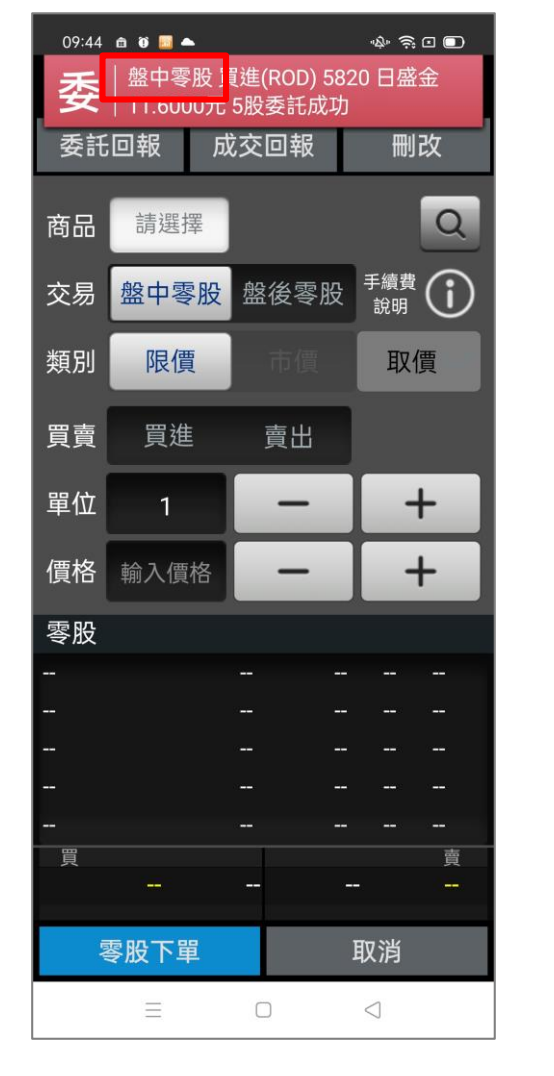

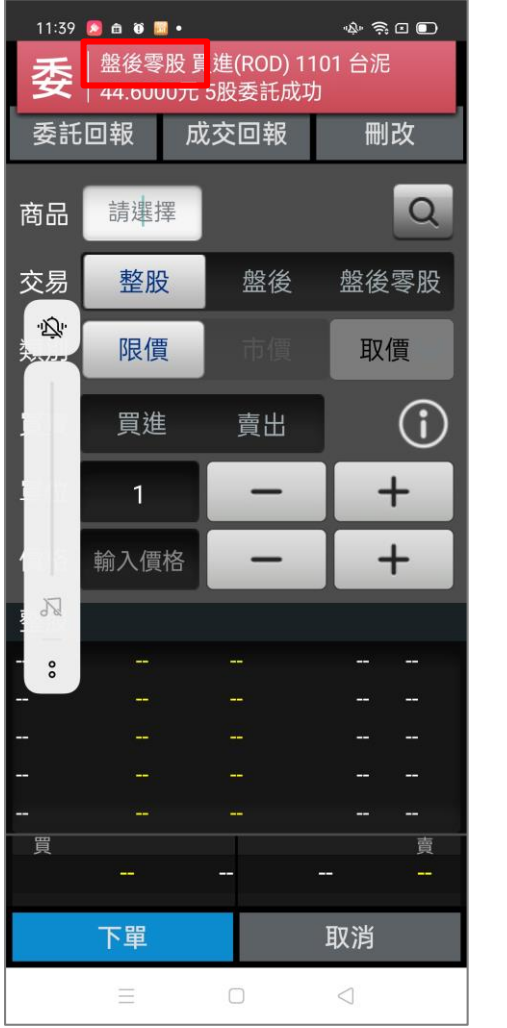

| 11:42<br><b>委</b> | ▲ ● ● ■ ● 盤後零股 ] | u(ROD) 28       | � 奈□ ■<br>390 永豐金 |
|-------------------|------------------|-----------------|-------------------|
| ×<br>委託           | 回報 5             | ,5服委託成功<br>戊交回報 | 刪改                |
| 商品                | 請選擇              |                 | Q                 |
| 交易                | 整股               | 盤後              | 盤後零股              |
| 類別                | 限價               | 市價              | 取價                |
| 買賣                | 買進               | 賣出              |                   |
| 單位                | 1                | _               | +                 |
| 價格                | 輸入價格             | _               | +                 |
| 整股                |                  |                 |                   |
|                   |                  |                 |                   |
|                   |                  |                 |                   |
|                   |                  |                 |                   |
|                   |                  |                 |                   |
|                   |                  |                 |                   |
| 買                 |                  |                 | 賣                 |
|                   | 8 <b></b> -1     |                 |                   |
|                   | 下單               |                 | 取消                |
|                   | $\equiv$         |                 | $\lhd$            |

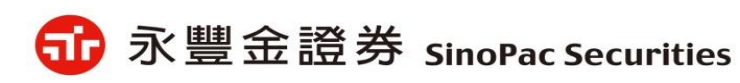

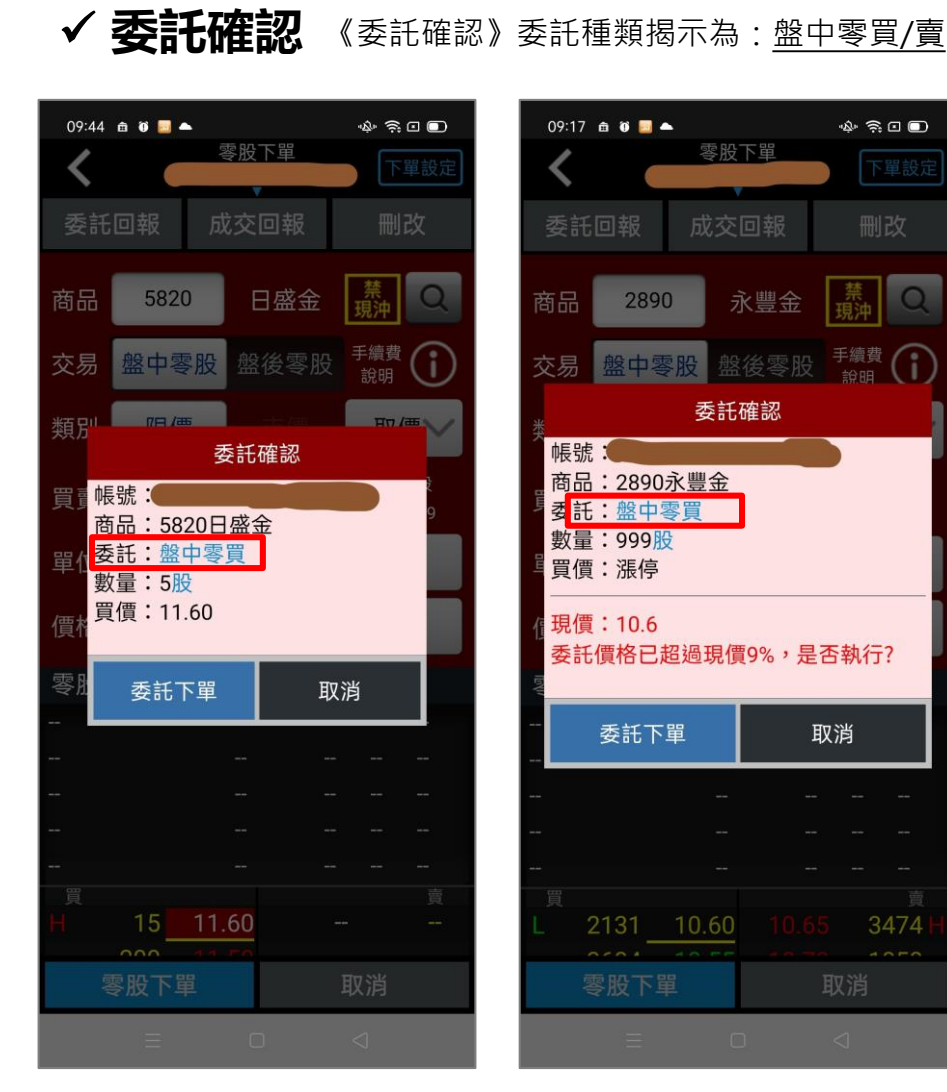

✓ 庫存查詢 《庫存查詢》集保昨/今餘數量為整股、零股加總。

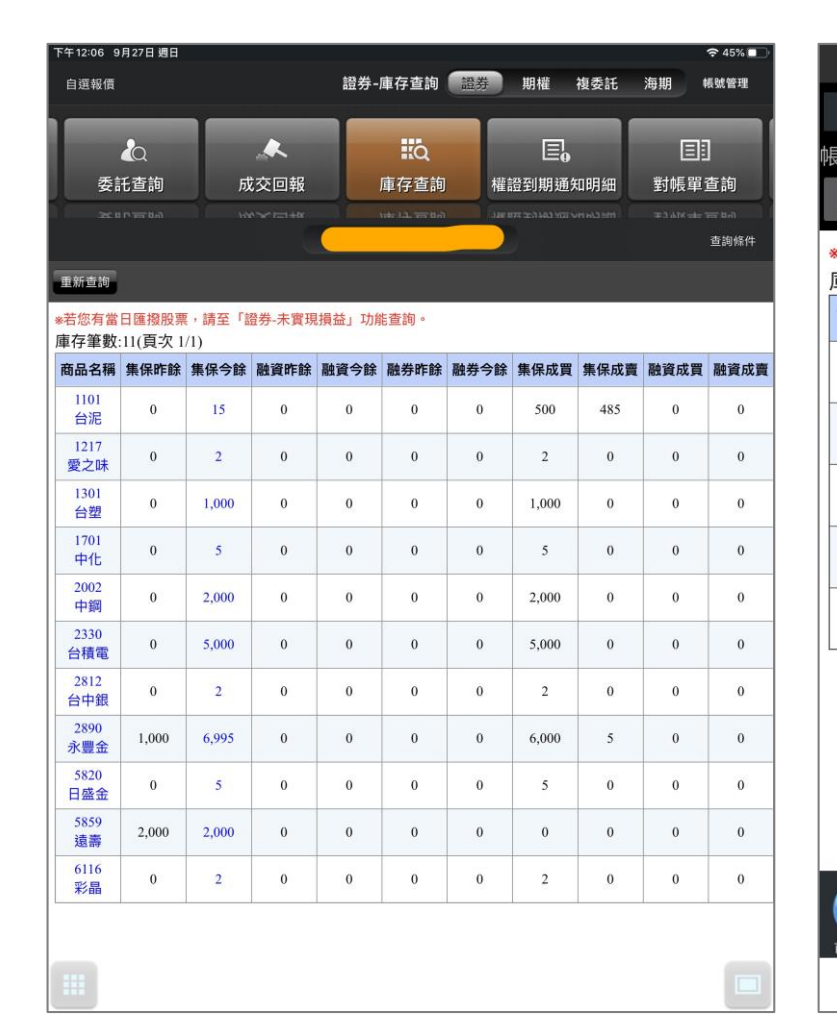

16:39 📃 \$ \$ ⊡ □ 返回 證券-庫存查詢 查詢 長號: 重新查詢 \*若您有當日匯撥股票,請至「證券-未實現損益」 庫存筆數:5(頁次 1/1) 商品名稱 集保昨餘 集保今餘 融資昨餘 融資今 1101 0 10,000 10,000 0 台泥 1784 999 999 0 0 訊聯 2002 9,999 9,999 0 0 中鋼 2330 0 999 999 0 台積電 3105 9,999 9,999 0 0 穩懋 國際金融 新增自選 委託下單

▲ i/G Phone

3474

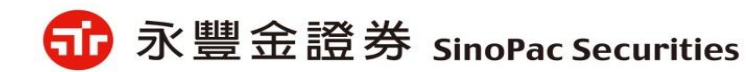

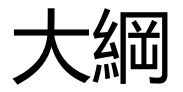

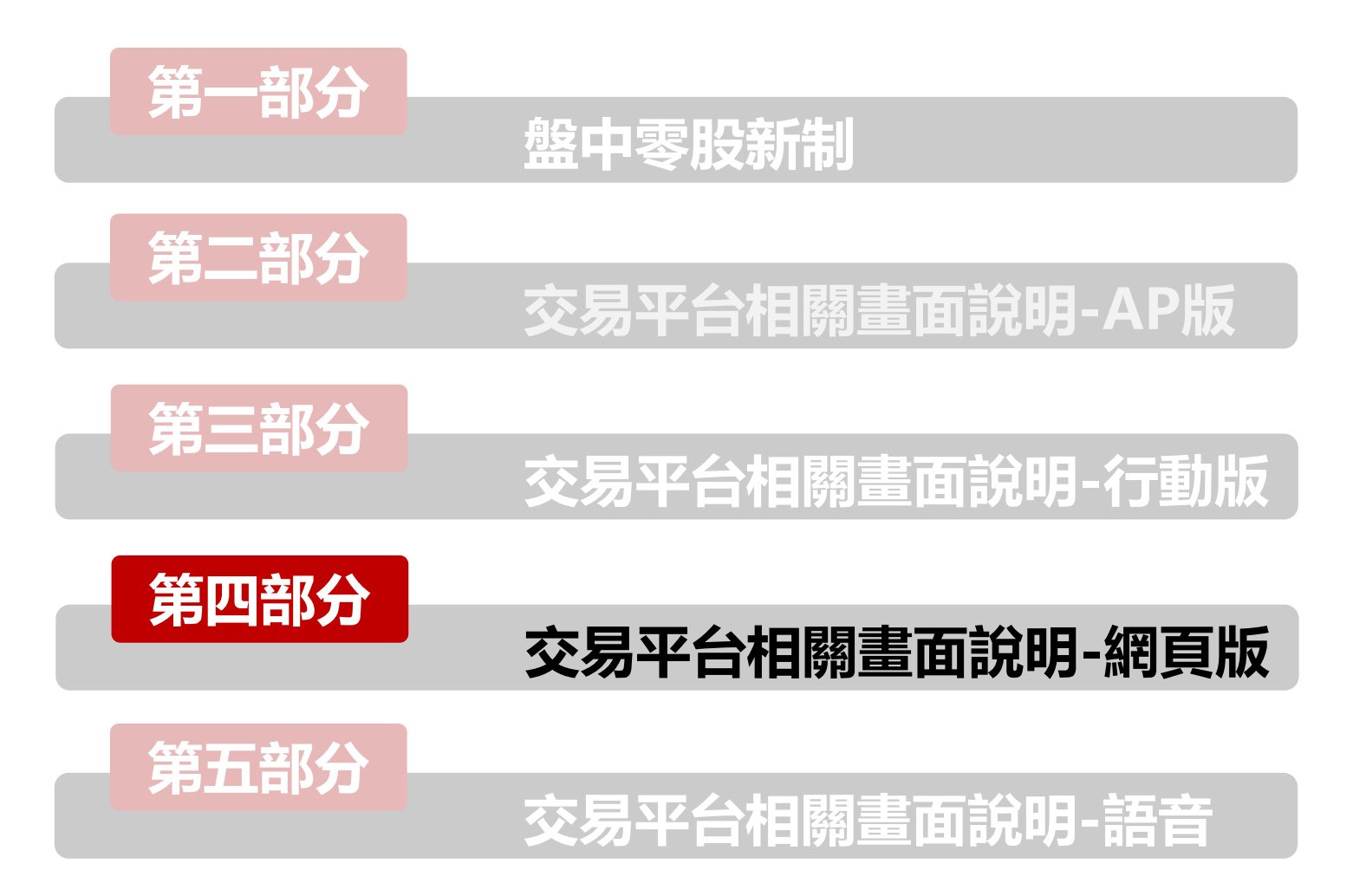

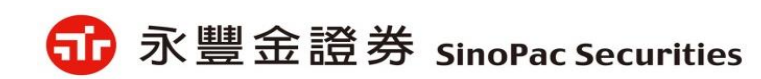

#### 盤中零股畫面說明-新理財網1

✔報價

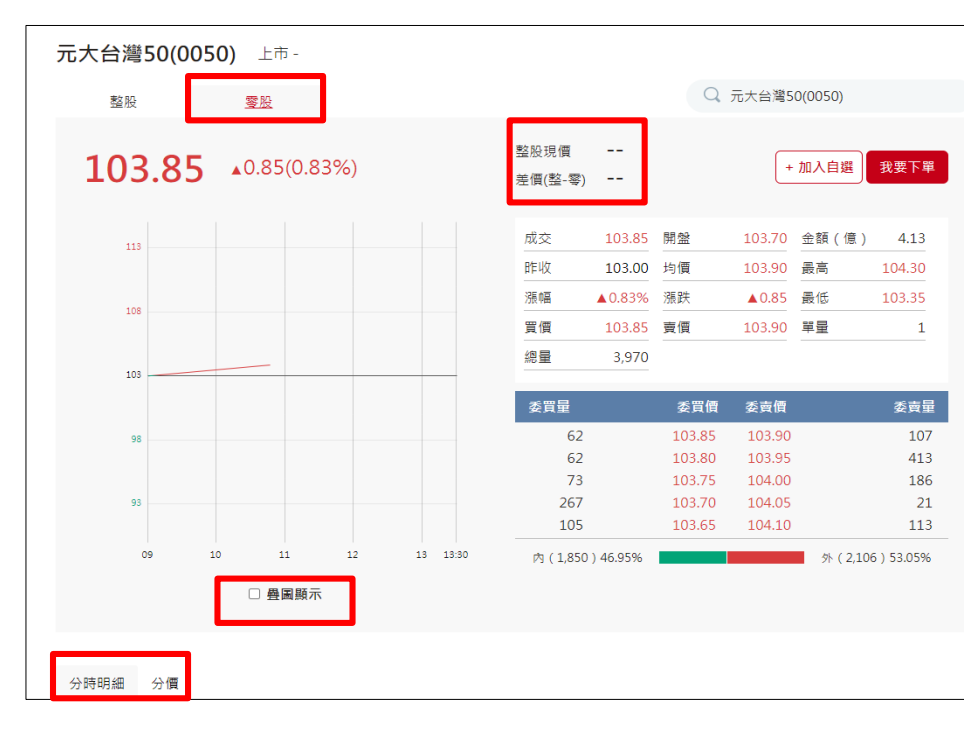

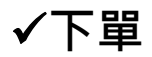

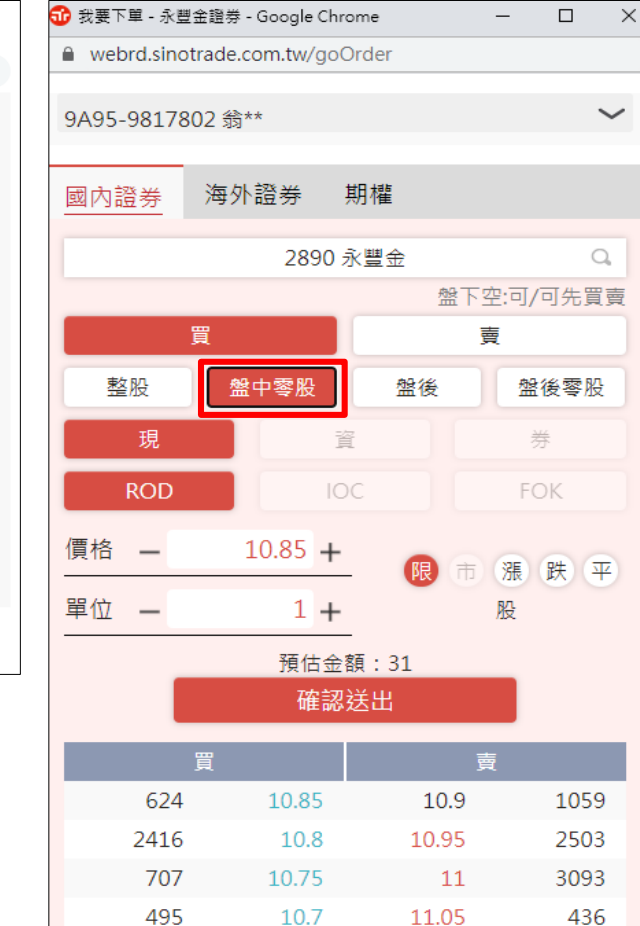

✔確認頁

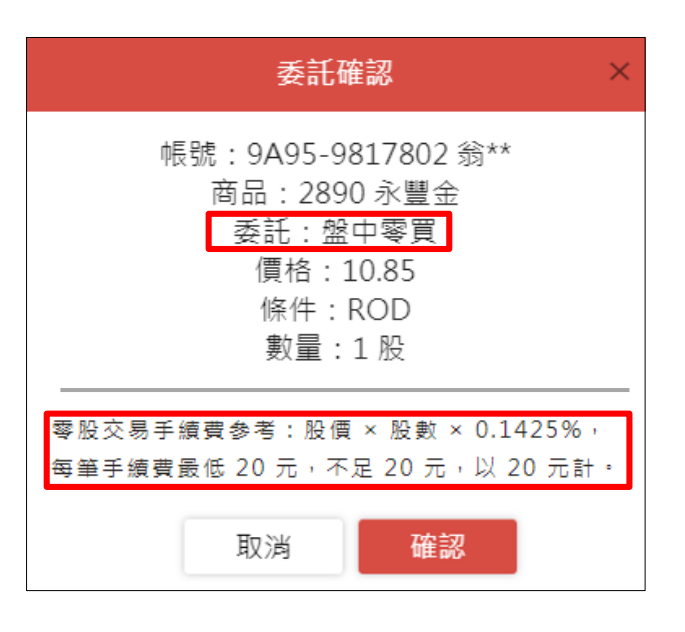

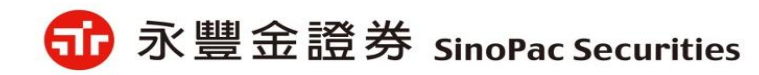

#### 盤中零股畫面說明-新理財網2

✔批次下單

|               |                             | 爺 款豐金證券<br>SinoPac Securities             | 回首頁               | 國內證券             | 海外證券     | 期貨選擇權            | 財富管理  | 我的帳戶     | 申請及服務 | 快速下單 | 酸出   |        |
|---------------|-----------------------------|-------------------------------------------|-------------------|------------------|----------|------------------|-------|----------|-------|------|------|--------|
| 證<br>9A95-98  | 期 權 <b>買進</b><br>317802▼ 賣出 | 盤中零股 ➤ ROD ➤<br>整股<br>盤中零股 永豐金 盤下空:<br>端後 | 代碼 2890<br>可/可先買賣 | 現資券態             | :數 1 ⊖ → | 價格 平盤<br>頁估金額:31 | 限漲跌平  | 暫存<br>清除 |       |      |      |        |
| 選取刪除          | 選取送出                        | 盤後零股                                      |                   |                  |          |                  |       |          |       |      | 搜尋:  |        |
| ■ 選取          | 動作                          | 帳號                                        | 姓名                | 商品               | 種類       | 買賣               | 條件    | 數量       | 價格    |      | 盤    | ■ 勾選保留 |
| □ 1           | 刪除送出                        | 9A95-9817802                              | 翁**               | 2890 永豐金         | 現股 🖌     | 貫進 🖌             | ROD 🗸 | 1        | 平盤    | 限漲跌平 | 盤中零股 |        |
| 顯示第1          | 至1筆,共1筆資                    | 星料                                        |                   |                  |          |                  |       |          |       |      |      |        |
| 備註:<br>※ 零股交易 | 手績費参考:股價>                   | < 股數 × 0.1425%,每筆手緣                       | §費最低 20 元         | ;,不足 20 元,以 20 ; | 元計。      |                  |       |          |       |      |      |        |

#### ✓嘉實H5下單列

✓委成回

| 3 | 89.00 |       |     |    |     |   |             |   |     |          |       |         |         |      |         |     |        |         |     |             |         |                 |       |              |         |              |     |                  | 委 | 包 成回 | 庫存   | 未實現    | 已實現    | 成交回    | 報損益 | 宗合損益 |
|---|-------|-------|-----|----|-----|---|-------------|---|-----|----------|-------|---------|---------|------|---------|-----|--------|---------|-----|-------------|---------|-----------------|-------|--------------|---------|--------------|-----|------------------|---|------|------|--------|--------|--------|-----|------|
| 3 | 88.40 |       |     |    | 1   | 0 |             |   | 11  |          |       |         | 12      |      |         |     | 12     |         |     | 起価点         | · / 今 印 | 細い              | 起価点   | = <b>4</b> @ | 成态图     | H XIII       | 公価主 | 価量実              |   | 全選   | 刪單   |        |        |        |     |      |
|   | 05    |       |     |    |     | 0 |             |   |     |          |       |         | 12      |      |         | -   | 13     |         |     | ŦX IQ #     |         | <del>а</del> щ) | TKIRA | 2110         | PAGE CH | <u>ы ж</u> п | 刀俱衣 | 良主 衣             |   | 動作   | 狀態   | 商品     | 4      | 買賣     | 條件  | 委託   |
|   | 證     | 期     | 櫂   | 雚  | 買進  |   | 盤中零股        | ~ | RC  | DD       | ~     | 代碼      | 2890    |      | 現       | 資   | 券      | 股數      | 1   | ⊕           | 價格      | 平               | 盤     | 限            | 漲       | 跌            | 平   | 送出               |   | 刪改   | 改量成功 | 005    | 6      | 盤中零買   | ROD | 30.3 |
|   | 9A95  | -9817 | 802 | ~  | 憲出. |   | 整股          | Ĵ | ive | -<br>- # | ∦下空   | : न / न | 先買賣     |      |         |     |        |         |     |             | 預估余     | <b>新王</b> :     | 31    |              |         |              |     | 洁除               |   |      | 禾竏生町 | 元大高期   | 股息<br> | 98.由委志 | POD | 0    |
|   |       |       |     | 加權 | 近日期 |   | 血干∀nx<br>盤後 |   |     |          |       |         |         |      |         |     |        |         |     |             |         |                 |       |              |         |              |     | <i>11</i> -3173X |   |      | 完全成交 | 2892 第 | ·      |        | ROD | 20.7 |
|   | 輪播商   |       |     |    |     |   | 盤後零股        |   |     |          | 08:40 | ):06 Ab | u Dhabi | Comn | nercial | Bar | ik PJS | C ' P20 | ADC | 9، BU1 وBU1 | 3起在國    | 際債              | 滕交易   | <b>系統</b> 等  | 官買賣     |              |     |                  |   |      | 委託失敗 | 1260 富 | 味鄉     | 興買     | ROD | 17.1 |

註:送出後出現委託確認頁(同前面的委託確認)

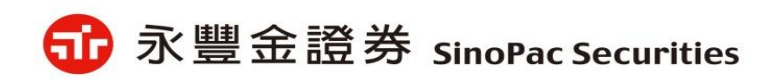

委託價 30.36 0 20.7 17.15

#### 盤中零股畫面說明-新理財網3

✔自選報價

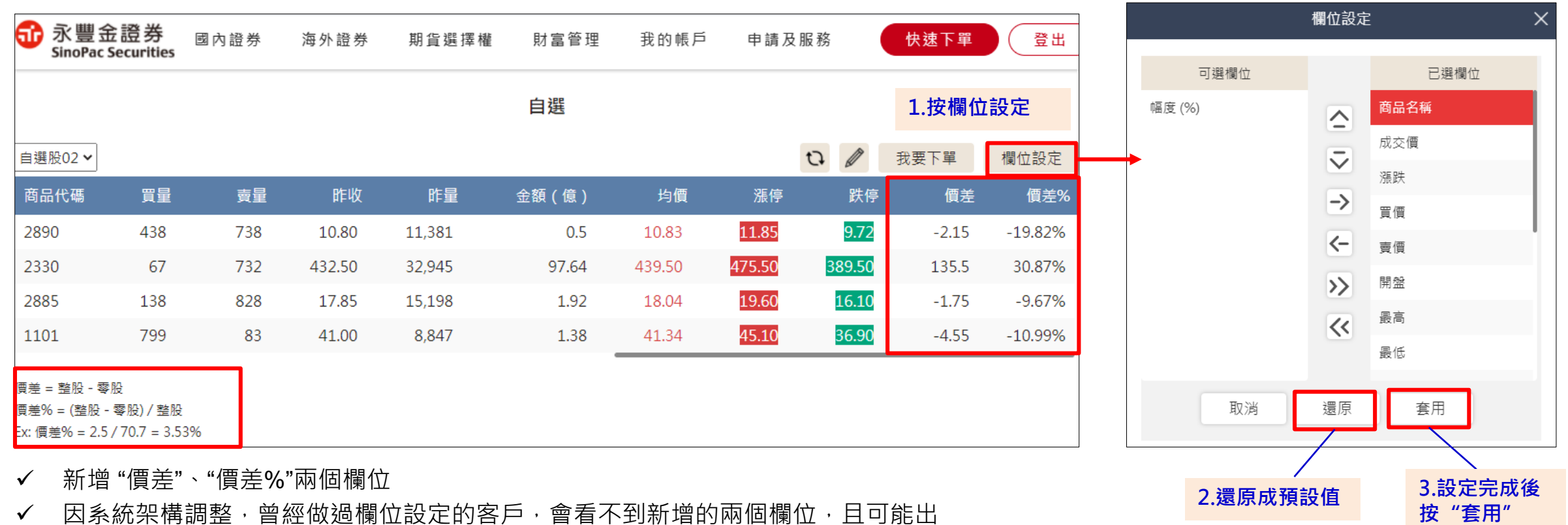

一因系統架構調整,曾經做過欄位設定的客戶,曾看不到新增的兩個欄位,且可見 現頁面表格消失的情況,需請客戶透過欄位設定還原成預設值即可。

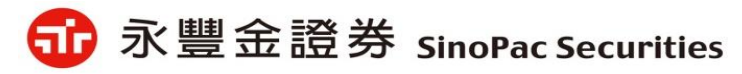

### 盤中零股畫面說明-新理財網4(嘉實H5報價畫面)

#### ✔商品盤勢

|                                             | ,     |              |              |             |           |   |
|---------------------------------------------|-------|--------------|--------------|-------------|-----------|---|
| 商品盤勢 技術分析                                   |       |              | Ā            | 股號/股名 🗊     | IA±• © ⊥  |   |
| (382.0 <sup>*</sup> ▼42.00 (-9.91%) 1084張 ( | (43張) | 台泥(1101)     | )零股行情        |             |           | 1 |
| 466.0                                       |       | 日期 202       | 20/10/13     | 時間          | 17:52:41  |   |
| 460.0 暫緩撮合且瞬間趨跌                             | -+    | 成交           | 44.00s       | 漲跌          | ▲2.20     |   |
| <b>#</b> 450                                |       | 成交股數         | 10           | 漲跌幅         | +5.26%    |   |
|                                             |       | 總成交股數        | 42014        | 最高          |           |   |
| 440.0                                       |       | 整零價差         | +1.95        | 最低          |           |   |
|                                             |       | 整股成交         | 45.95        | 昨收          | 41.80     |   |
| MAL                                         |       | 模擬撮合         |              |             |           |   |
|                                             |       | 試撮價          | 44.00        | 試撮時間        | 17:51:11  |   |
| 420.0                                       |       | 試撮量          | 10           |             |           |   |
|                                             |       | -            |              |             | -         |   |
|                                             |       | (4820)       | 買進           | 賣出          | (6149)    |   |
| 400.0                                       |       | 5            | <b>43.00</b> | 44.00       | 6139      |   |
|                                             |       | 4040         | 42.70        | 45.00       | 1         |   |
| 4385                                        |       | 267          | 42.60        | 45.80       | 3         |   |
| <u>382.0</u> 09 10 11 12 13                 |       | <b>家</b> 殿行情 | 露股昍细         | 露股試撮        | - 分 ▲ ▶ = |   |
| 10 11 12 13                                 |       | Y IX II IA   |              | 10C A-4 14X |           | - |

✓ 走勢圖右下方新增三個tab:零股行情、零股明細、零股試撮

#### ✓零股專區

✓ 看盤上方的第二排Menu新增一個"零股"選項,點選後提供:上市零股、上櫃零股、零股排行三個畫面

| <b>示</b> 永豐金 | ÷ ← →                   | 看盤 | 大盘        | ŝ  | 報價          | ļ  | 朝權   | 個股         | 權                 | 證        | 選股        |
|--------------|-------------------------|----|-----------|----|-------------|----|------|------------|-------------------|----------|-----------|
| SinoPac S    | Securities <u>首頁</u> 大盤 | 自選 | <u>零股</u> | 個股 | <u>選股</u>   | 權證 | 期貨   | <u>選擇權</u> | 興櫃                | 國際       | <u>新閏</u> |
| 上市零股         | ·<br>上櫃零股 零股排           | 行  |           |    |             |    |      |            |                   |          |           |
| 水泥           | Q 🗖 🛗                   | ţţ |           |    |             |    |      |            |                   |          |           |
| 代碼           | 商品名稱                    | 整  | 零價差       |    | 買進          |    | 賣出   | 成          | 洨                 |          | 漲跌        |
| 1101         | 台泥                      |    | +1.95     |    | 43.00       | 4  | 4.00 | 44.(       | <mark>)(</mark> s | <b>_</b> | 2.20      |
| 1102         | 亞泥                      |    | -4.60     |    | <b>50.6</b> |    | 50.7 | 46.1       | 10                |          | 0.00      |
| 1103         | 嘉泥                      |    | -4.00     | 1  | 22.30       |    |      | 22.3       | 30                | <b>_</b> | 2.00      |
| 1104         | 環泥                      |    | -3.70     | 1  | 20.50       |    |      | 20.5       | 50                | <b></b>  | 1.85      |
| 1108         | 幸福                      |    | 0.00      |    | 6.83        |    |      | 6.8        | 3 <mark>3</mark>  | V        | 0.75      |
| 1109         | 信大                      |    | 0.00      |    | 17.10       |    |      | 17.1       | 10                | V        | 1.90      |
| 1110         | 東泥                      |    | -1.30     |    | 18.50       |    |      | 16.5       | 50                | V        | 0.35      |

 ✓ 走勢圖右上角的"齒輪"出現工具列,會多一個"零股"下拉選項,可選 擇走勢圖是否要顯示零股,上圖淺藍色線條即為零股的走勢圖。

| 商品盤     | 势 技術分析  |        |          |      |       |            | 股號/股名 | ĭ A±∙ | \ 🕸 🛧    |
|---------|---------|--------|----------|------|-------|------------|-------|-------|----------|
| <. ▼    | 零 ▼ 🕍 ▼ | \$ 🔻   | <u> </u> | •    |       |            |       |       |          |
| 台泥      | 顯示零股    | 4.15 ( |          | 732張 | 台泥(11 | 01)零股行情    | ŧ     |       | <b>A</b> |
| 45.95 - | 不顯示零股   |        |          |      | 日期    | 2020/10/13 | 時間    | 17:52 | 2:41     |

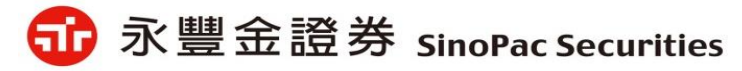

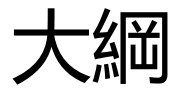

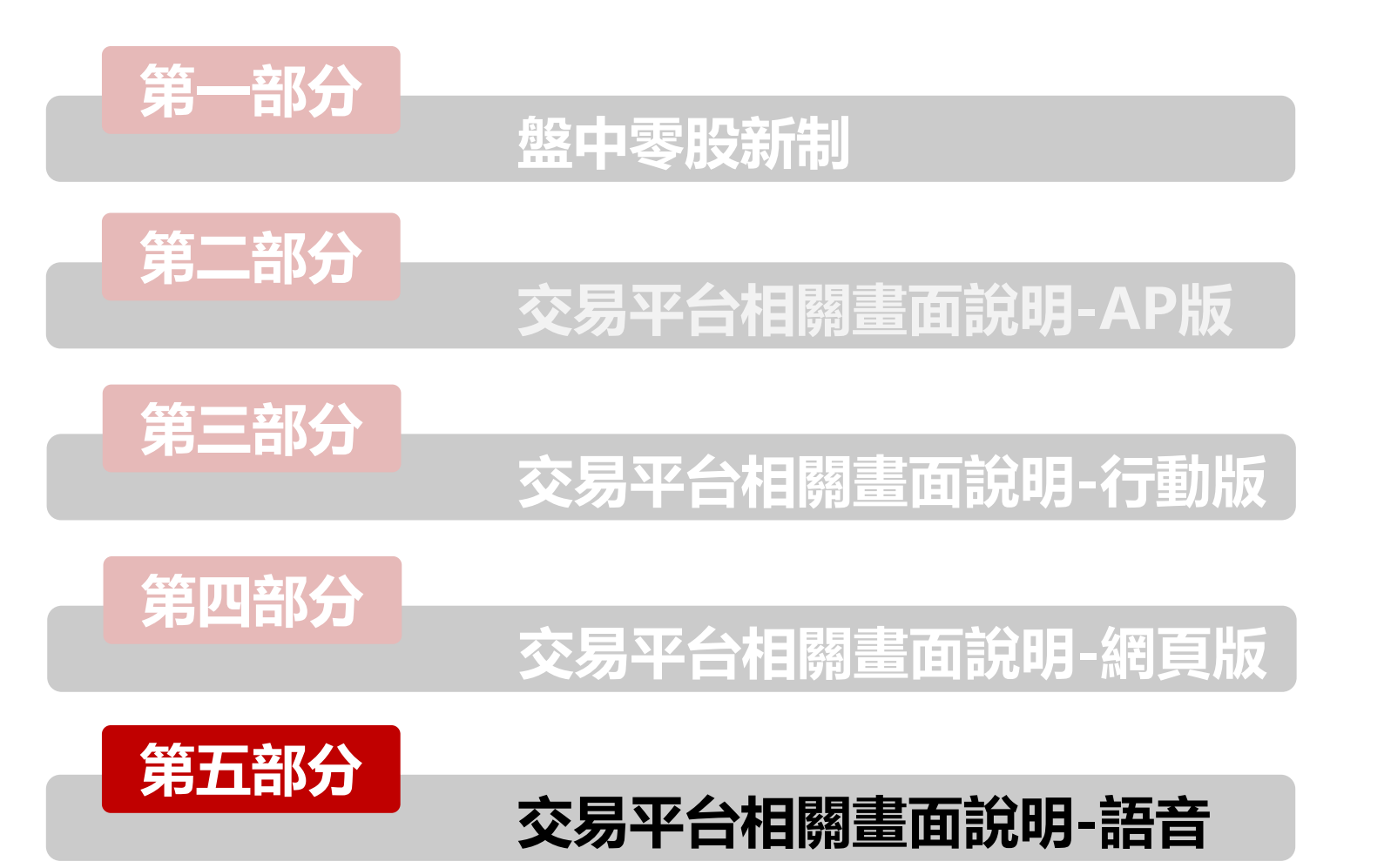

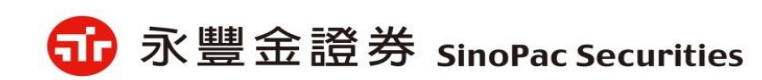

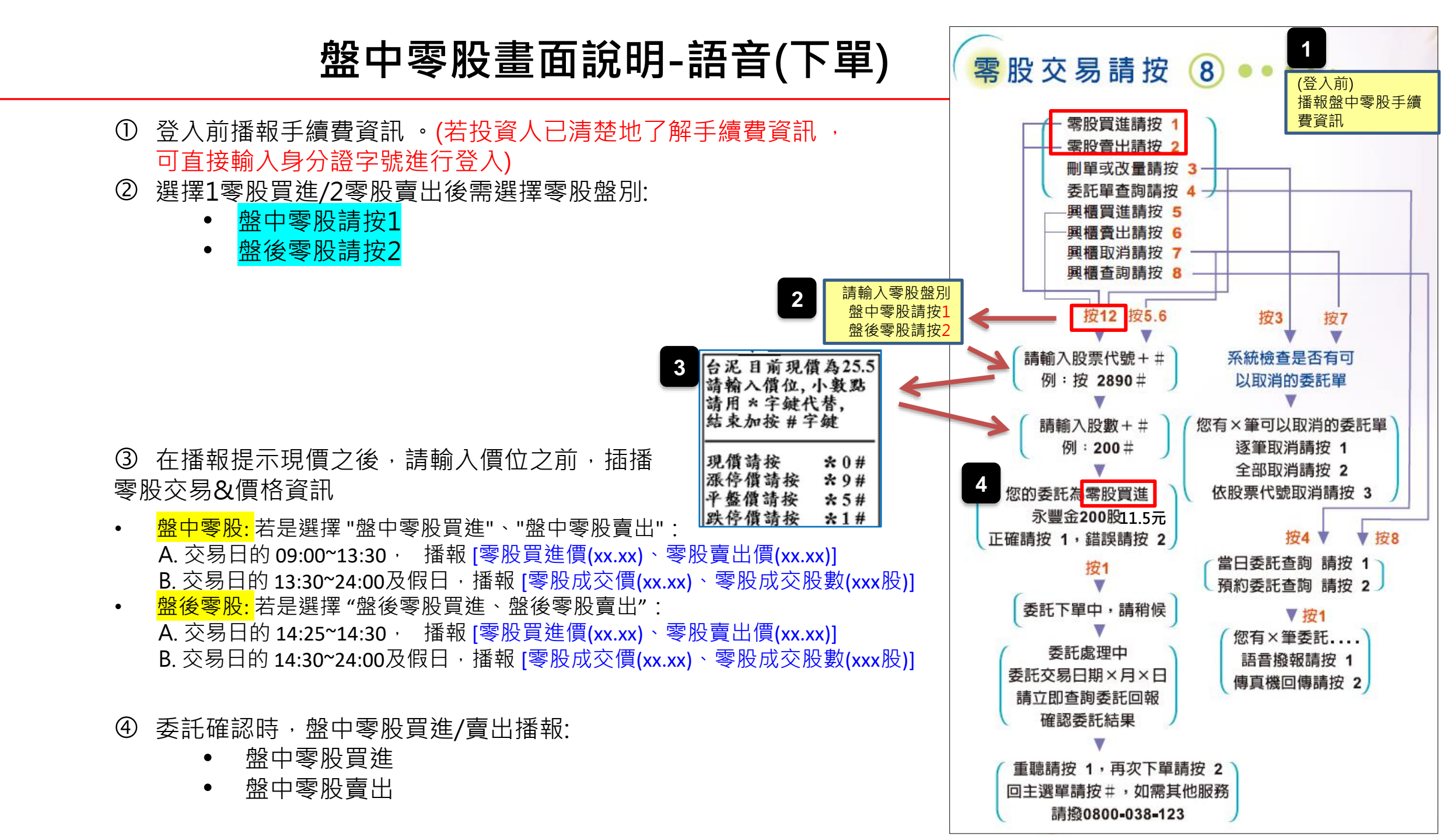

## 盤中零股畫面說明-語音(查詢)

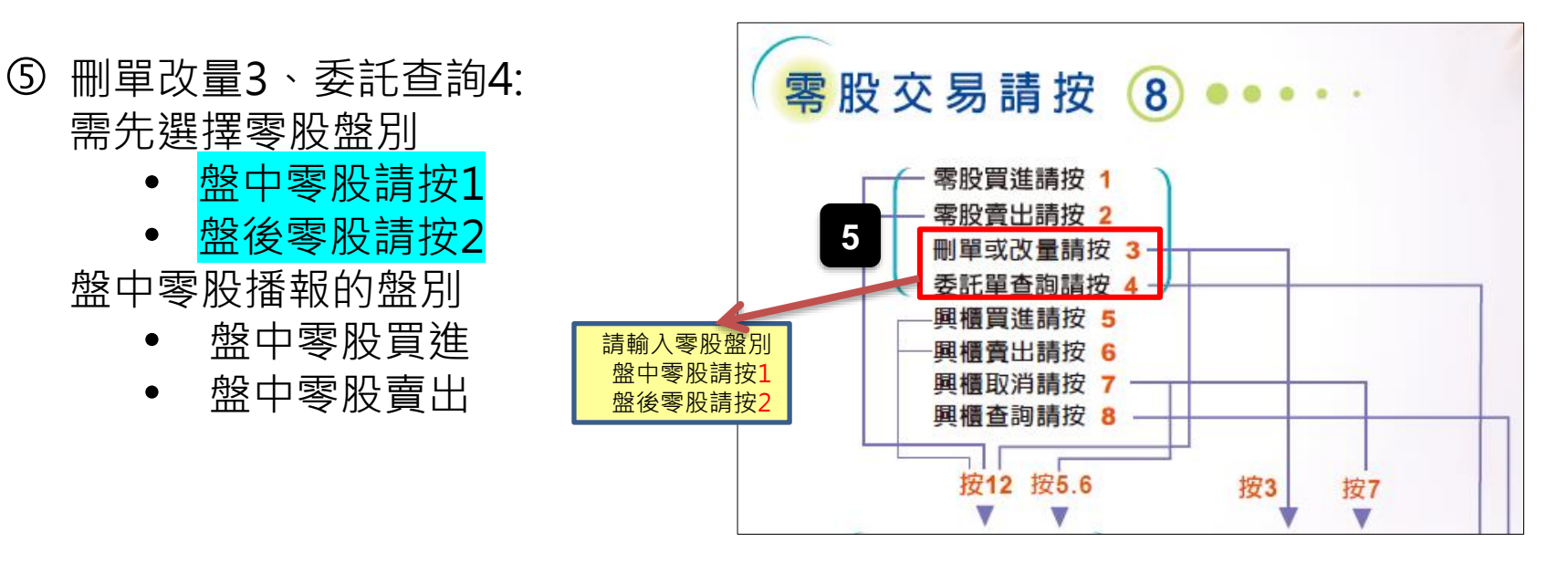

#### ⑥ 成交回報(4058-1234): 盤中零 股盤別為

- 盤中零股買進
- 盤中零股賣出

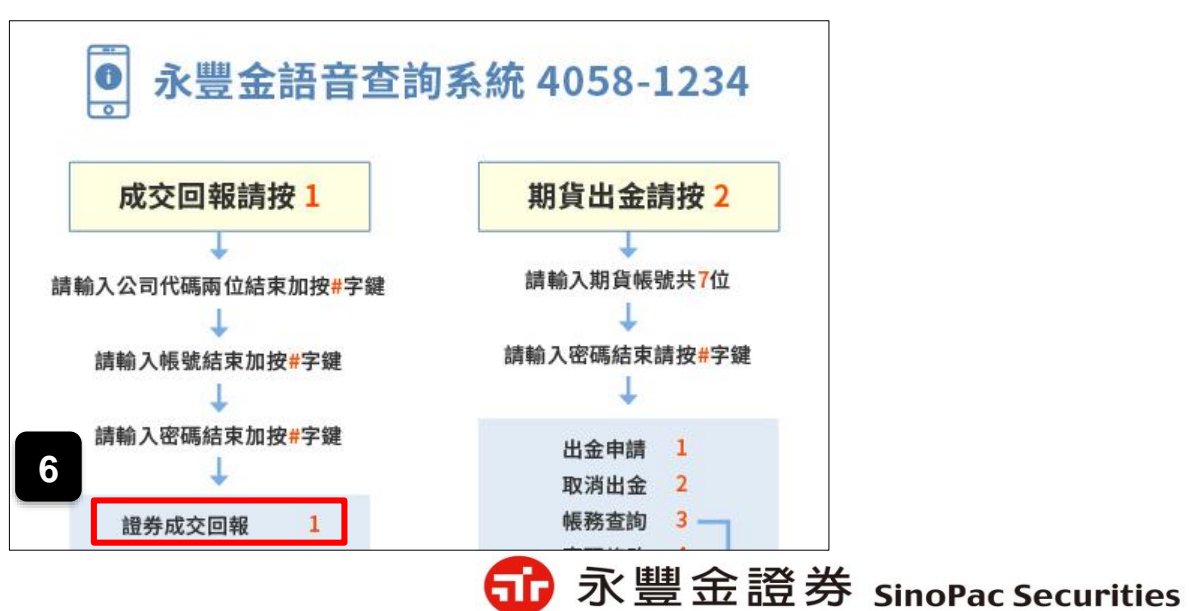

# Thank You.

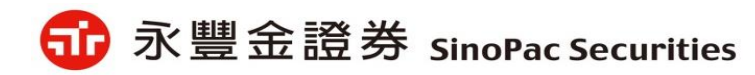